#### 金井雅之・小林盾・渡邉大輔編『社会調査の応用』(弘文堂)

オンライン資料

# SPSSによる実習

第1版(2012年1月26日)

| 1-2 基本的な考え方②:三元クロス表の分析3          |
|----------------------------------|
| クロス表の作成                          |
| クロス表から行比率や関連の指標を計算する4            |
| 1-3 基本的な考え方③:偏相関係数7              |
| 2 変数の散布図と相関係数7                   |
| 偏相関係数を求める8                       |
| 1-4~1-5 重回帰分析①~②10               |
| 単回帰分析10                          |
| 決定係数と偏回帰係数(事例は 1-5 の表 1)11       |
| 1-6 重回帰分析③                       |
| 標準化偏回帰係数(事例は 1-6 の表 2)14         |
| VIF 多重共線性(事例は 1-6 の表 2)16        |
| 1-7 分散分析19                       |
| 質的変数のカテゴリー別の記述統計(事例は 1-6 の表 2)19 |
| 分散分析(事例は 1-6 の表 2)20             |
| 1-8 一般線形モデル①:ダミー変数22             |

## 目次

| SPSS におけるカテゴリー変数の取り扱い                    | 22  |
|------------------------------------------|-----|
| 一般線形モデル(97 ページの 1-8 の表 2)                | 24  |
| 1-9~1-10 一般線形モデル②~③                      | 27  |
| SPSS における交互作用項とモデル比較の取り扱いと、交互作用項の変数の作    | 成27 |
| 交互作用項を用いた分析(事例は 109 ページの 1-10 の表 1)      | 29  |
| モデル選択(事例は 110 ページの 1-10 の表 3)            | 31  |
| 1-11~1-12 ロジスティック回帰分析①~②                 | 40  |
| ロジスティック回帰分析(事例は 1-11 の表 1、および 1-12 の表 1) | 40  |
| 交互作用項を用いたロジスティック回帰分析(事例は 1-12 の表 4)      | 43  |
| 1-13 ログリニア分析                             | 51  |
| ログリニア分析(事例は 1-14)                        | 51  |
| 1-14 数量化 Ⅲ 類:対応分析                        | 57  |
| 1-15 因子分析                                | 58  |
| 因子分析(事例は 1-15 の表 3)                      | 58  |
| 内定一貫性                                    | 63  |

<用いるデータセット:ruda-data.sav>

## クロス表の作成

SPSS でクロス表を作成する際には、「クロス集計表」を用いる。

## 【分析】→【記述統計】→【クロス集計表】

独立変数を「行」に、従属変数を「列」に入れることによって二元クロス表が作成される。また、 第3の変数を用いて三元クロス表を作成する場合には「層」に入れる。なお、複数の変数を同時に 投入することもできる(すべての組み合わせのクロス表が出力される。

表2を作成する場合には、以下のように変数を投入して「OK」を選ぶ。

| <pre>     q+2_+     q28s1_a_u50     q28s1_b_u50     q29s1_a_u50     q29s1_b_u50     q29s1_b_u50     q30s1_a_u50     q30s1_b_u50     q30s1_b_u50 </pre> | 行( <u>O</u> ):              | 統計量( <u>S</u> )<br>セル(E)<br>書式(F) |
|----------------------------------------------------------------------------------------------------|-----------------------------|-----------------------------------|
| <pre></pre>                                                                                                    | 「 <sup>𝑘</sup> 1/1<br>前 (𝒴) |                                   |
| ● クラスタ棒グラフの表示(B)                                                                                                    | 〒 テーブル層に層変数を表示する            |                                   |
| <ul> <li>クロス集計表の非表示(T)</li> <li>OK</li> </ul>                                                                                                    | り付け(P) 戻す(R) キャンセル ヘルブ      |                                   |

出力結果は以下の表になる。

|       |       |   | q8a_ | d   |      |
|-------|-------|---|------|-----|------|
| 55歳   |       |   | 0    | 1   | 合計   |
| 55歳未満 | 都市ダミー | 0 | 56   | 231 | 287  |
|       |       | 1 | 72   | 234 | 306  |
|       | 合計    |   | 128  | 465 | 593  |
| 55歳以上 | 都市ダミー | 0 | 37   | 310 | 347  |
|       |       | 1 | 34   | 206 | 240  |
|       | 合計    |   | 71   | 516 | 587  |
| 合計    | 都市ダミー | 0 | 93   | 541 | 634  |
|       |       | 1 | 106  | 440 | 546  |
|       | 合計    |   | 199  | 981 | 1180 |

都市ダミーと q8a\_d と 55歳 のクロス表

度對

なお、SPSSの出力はとくに設定しなければ値の小さい数から順に出力される。そこで、ダミー 変数が多い場合などには、クロス表の画面で右にある【書式】を選び、「降順」に設定すると、行 変数と層変数について出力順が変わる。

| 行の表示順            |  |
|------------------|--|
| ◎ 昇順( <u>A</u> ) |  |
| ◎ 降細(D)          |  |

クロス表から行比率や関連の指標を計算する

クロス表の行比率を求める際には、クロス表の画面で右の【セル】を選び、「パーセンテージ」 から「行」を選ぶ。なお、「列」や「全体」を選ぶと、列比率、全体比率を求めることもできる。

また、SPSS では関連指標として、  $\chi^2$  統計量とその有意確率を計算することができる。ただし、 Ø係数やクラメールの V は計算できないため、手動で計算したり Microsoft Excel に貼って計算する こととなる。「OK」を選んで出力すると、以下のように、行比率が加わったクロス表が出力され、 その下に、「会 2 乗検定」の表が出力される。これは、それぞれの周辺表と全体について個別に計 算される。期待度数が 5 未満のセルがなければ、一番上の「Pearson のカイ 2 乗」をみればよい。

| 度数                   | Z検定                     |
|----------------------|-------------------------|
| ✓ 観測( <u>O</u> )     | 🧾 列の割合を比較               |
| 期待(E)                | 🔲 p 値の調整 (Bonferroni 法) |
| 📃 小さい度数を非表示にする       |                         |
| 次の値より小さい 5           |                         |
| パーセンテージー             |                         |
| ▼行(R)                | 📃 標準化されていない(U)          |
| ■ 列(C)               | 🧾 標準化(S)                |
| □ 全体(工)              | 調整済みの標準化(A)             |
| 非整数値の重み付け            |                         |
| ・ セル度数を丸める(N)        | 》ケースの重み付けを丸める(W)        |
| ○ セル度数を切り捨てる(L) ©    |                         |
| _<br>◎なし( <u>M</u> ) |                         |
|                      |                         |

| -名義データー                       | 「順位データーーーー             |
|-------------------------------|------------------------|
| 分割係数(O)                       | 📃 ガンマ( <u>G</u> )      |
| 📃 <u>P</u> hi および Cramer V(P) | <u>Somers</u> のd(S)    |
| 📃 ラムダ(L)                      | 📃 Kendall のタウ <u>b</u> |
| 📃 不確定性係数(U)                   | 📃 Kendall のタウ <u>c</u> |
| 間隔尺度の名義                       | 📃 カッパ(K)               |
| イータ(E)                        | 📃 相対リスク(1)             |
|                               | McNemar(M)             |
| Cochran と Mantel-Haens:       | zelの統計量(A)             |

|       |       |   |          | q8a   | _d    |        |
|-------|-------|---|----------|-------|-------|--------|
| 55歳   |       |   | ľ        | 0     | 1     | 合計     |
| 55歳未満 | 都市ダミー | 0 | 度数       | 56    | 231   | 287    |
|       |       |   | 都市ダミーの % | 19.5% | 80.5% | 100.0% |
|       |       | 1 | 度数       | 72    | 234   | 306    |
|       |       |   | 都市ダミーの % | 23.5% | 76.5% | 100.0% |
|       | 合計    |   | 度数       | 128   | 465   | 593    |
|       |       |   | 都市ダミーの % | 21.6% | 78.4% | 100.0% |
| 55歳以上 | 都市ダミー | 0 | 度数       | 37    | 310   | 347    |
|       |       |   | 都市ダミーの % | 10.7% | 89.3% | 100.0% |
|       |       | 1 | 度数       | 34    | 206   | 240    |
|       |       |   | 都市ダミーの % | 14.2% | 85.8% | 100.0% |
|       | 合計    |   | 度数       | 71    | 516   | 587    |
|       |       |   | 都市ダミーの % | 12.1% | 87.9% | 100.0% |
| 合計    | 都市ダミー | 0 | 度数       | 93    | 541   | 634    |
|       |       |   | 都市ダミーの % | 14.7% | 85.3% | 100.0% |
|       |       | 1 | 度数       | 106   | 440   | 546    |
|       |       |   | 都市ダミーの % | 19.4% | 80.6% | 100.0% |
|       | 合計    |   | 度数       | 199   | 981   | 1180   |
|       |       |   | 都市ダミーの % | 16.9% | 83.1% | 100.0% |

都市ダミーと q8a\_d と 55歳のクロス表

カイ2乗検定

| 55歲   |                   | 値                  | 自由度  | 漸近有意確率<br>(両側) | 正確有意確率<br>(両側) | 正確有意確率<br>(片側) |
|-------|-------------------|--------------------|------|----------------|----------------|----------------|
| 55歳未満 | Pearson の力イ 2 乗   | 1.412 <sup>a</sup> | 1    | .235           |                |                |
|       | 連続修正 <sup>b</sup> | 1.185              | 1    | .276           |                |                |
|       | 尤度比               | 1.416              | 1    | .234           |                |                |
|       | Fisherの直接法        |                    | -222 |                | .272           | .138           |
|       | 線型と線型による連関        | 1.410              | 1    | .235           |                |                |
|       | 有効なケースの数          | 593                |      |                |                |                |
| 55歳以上 | Pearsonの力イ 2 乗    | 1.638°             | 1    | .201           |                |                |
|       | 連続修正 <sup>b</sup> | 1.325              | 1    | .250           |                |                |
|       | 尤度比               | 1.619              | 1    | .203           |                |                |
|       | Fisherの直接法        |                    |      |                | .201           | .125           |
|       | 線型と線型による連関        | 1.635              | 1    | .201           |                |                |
|       | 有効なケースの数          | 587                |      |                |                |                |
| 合計    | Pearsonの力イ 2 乗    | 4.711 <sup>d</sup> | 1    | .030           |                |                |
|       | 連続修正 <sup>b</sup> | 4.379              | 1    | .036           |                |                |
|       | 尤度比               | 4.698              | 1    | .030           |                |                |
|       | Fisherの直接法        |                    |      |                | .035           | .018           |
|       | 線型と線型による連関        | 4,707              | 1    | .030           |                |                |
|       | 有効なケースの数          | 1180               |      |                |                |                |

a.0セル (.0%)は期待度数が5未満です。最小期待度数は61.95です。 b.2x2表に対してのみ計算 c.0セル (.0%)は期待度数が5未満です。最小期待度数は29.03です。 d.0セル (.0%)は期待度数が5未満です。最小期待度数は92.08です。

<用いるデータセット: pref.sav>

2変数の散布図と相関係数

SPSS で相関係数を求める際には「2変数の相関」を用いる。

【分析】→【相関】→【2 変量】

「変数」の項目に、計算したい量的変数を投入すればよい。3つ以上の変数を投入した場合には、 自動的にすべての組み合わせの相関係数が計算される。

| high_edu Iabor_female                               | 変数(U):                      | オプション(2) |
|-----------------------------------------------------|-----------------------------|----------|
|                                                     |                             |          |
| -相関係数                                               | )々ウ b I Spearman(S)         |          |
| 相関係数<br>Pearson Nendall<br>有意差検定<br>③ 両側(T) 〇 片側(L) | )タウ b 📄 <u>S</u> pearman(S) |          |

出力は以下の表のように、相関係数行列形式で表示される。各セルに上から順に「Pearsonの相関係数」、「有意確率」、「N」の3つの数字が入っており、有意なものには相関係数の右肩に「\*」 (5%水準で有意)や「\*\*」(1%水準で有意)がつく。

|         |              | tfr   | nursery | did   |
|---------|--------------|-------|---------|-------|
| tfr     | Pearsonの相関係数 | 1     | .307*   | 442** |
|         | 有意確率 (両側)    |       | .036    | .002  |
|         | N            | 47    | 47      | 47    |
| nursery | Pearsonの相関係数 | .307* | 1       | 636** |
|         | 有意確率 (両側)    | .036  |         | .000  |
|         | N            | 47    | 47      | 47    |
| did     | Pearsonの相関係数 | 442** | 636**   | 1     |
|         | 有意確率 (両側)    | .002  | .000    |       |
|         | N            | 47    | 47      | 47    |

相関係数

\*.相関係数は5%水準で有意 (両側) です。 \*\*.相関係数は1%水準で有意 (両側) です。

偏相関係数を求める

SPSS で相関係数を求める際には「偏相関分析」を用いる。

【分析】→【相関】→【偏相関】

偏相関分析を行う場合には、「変数」に偏相関係数を求める変数を入れ、下の「制御変数」に統 制する変数を入れる。

| 偏相関分析                      | ×                    |
|----------------------------|----------------------|
| high_edu labor_female      | 変数( <u>V</u> ):      |
|                            | 制御変数( <u>C</u> ):    |
| 「有意差検定」<br>◎ 両側(T) ◎ 片側(N) |                      |
| ✓ 有意確率を表示(D)               |                      |
| ок 貼り付                     | け(P) 戻す(R) キャンセル ヘルプ |

出力は以下のように、偏相関を示した偏相関行列として出力される。相関係数を求めたときと同 様な形で出力され、一番上に偏相関係数が出力される。

| 制御変 | 嬱       |          | tfr  | nursery |
|-----|---------|----------|------|---------|
| did | tfr     | tfr 相関   |      | .038    |
|     |         | 有意確率(両側) | -88  | .803    |
|     |         | df       | 0    | 44      |
|     | nursery | 相関       | .038 | 1.000   |
|     |         | 有意確率(両側) | .803 | 30      |
|     |         | df       | 44   | 0       |

相関係数

1-4~1-5 重回帰分析①~2

<用いるデータセット: pref.sav> 単回帰分析パート

<用いるデータセット:ruda-data.sav> それ以降のパート

単回帰分析

SPSS で単回帰分析や重回帰分析を行う場合には、「線型回帰」を用いる。

【分析】→【回帰】→【線型】

「従属変数」に従属変数を、「独立変数」に独立変数を入れる。単回帰分析の場合には、独立変 数は一つのみとなる。

| <ul> <li>Jis</li> <li>a pref</li> <li>nursery</li> <li>did</li> <li>high_edu</li> <li>√ labor_female</li> </ul> | 従属変数( <u>D</u> ):<br>✓ tfr<br>ブロック1/1<br>前ひ<br>独立変数( <u>1</u> ):<br>✓ labor_female<br>方注(M): 確制投入注 |
|----------------------------------------------------------------------------------------------------|----------------------------------------------------------------------------------------------------|
|                                                                                                    | <ul> <li>ケース選択変数(E)</li> <li>規則(U)</li> <li>ケースのラベル(C):</li> <li>WLS 重み(H):</li> </ul>             |

単回帰分析の結果は、以下のように出力される。回帰式を求める際には、一番下の「係数」を見る。「標準化されていない係数」の「B」の部分が、回帰式の係数となる。1 行目の(定数)が回帰

式の切片 *b*<sub>0</sub> を、2 行目の labor\_female(女性就業率)は回帰係数 *b*<sub>1</sub> となる。ここから、回帰直線 (Y=0.566+0.017*X*)が得られる。

| モデル | R                 | R2乗  | 調整済み R2<br>乗 | 推定値の標準<br>誤差 |
|-----|-------------------|------|--------------|--------------|
| 1   | .344 <sup>a</sup> | .119 | .099         | .1160125     |

a. 予測値: (定数)、labor\_female。

分散分析<sup>b</sup>

| モデ | ιŀ            | 平方和 (分散<br>成分) | 自由度 | 平均平方 | F値    | 有意確率              |
|----|---------------|----------------|-----|------|-------|-------------------|
| 1  | 回帰            | .082           | 1   | .082 | 6.056 | .018 <sup>a</sup> |
|    | 残差 (分散分析)     | .606           | 45  | .013 |       |                   |
|    | 合計 (ピボットテーブル) | .687           | 46  |      |       |                   |

a. 予測値: (定数)、labor\_female。 b. 従属変数 tfr

1.E.相关发出 III

係數<sup>a</sup>

| モデル |              | 標準化されていない係数 |      | 標準化係数 |       |      |
|-----|--------------|-------------|------|-------|-------|------|
|     |              | В           | 標準誤差 | ベータ   | t 値   | 有意確率 |
| 1   | (定数)         | .566        | .337 |       | 1.678 | .100 |
|     | labor_female | .017        | .007 | .344  | 2.461 | .018 |

a. 従属変数 th

決定係数と偏回帰係数(事例は1-5の表1)

SPSS で決定係数や偏回帰係数を出力し、結果とまとめる場合にも「線型回帰」を用いる。

【分析】→【回帰】→【線型】

「従属変数」に従属変数を、「独立変数」に独立変数を入れる。単回帰分析の場合には、独立変数は一つのみとなる。この場合、「近所の知人数 friends」を「従属変数」に、「加入組織数 Q30S1」を「独立変数」とする。また、サンプルサイズを表示するために、線型回帰のウィンドウで右の「統計量」を選び、線型回帰:統計のウィンドウで「記述統計量」にチェックを入れ、95%信頼区間を表示するために「信頼区間」もチェックする。

| ta 線型回帰                                                                                                    | N- 4000 No. No. No.                                                                                                    | ×                                                    |
|----------------------------------------------------------------------------------------------------|----------------------------------------------------------------------------------------------------|------------------------------------------------------|
| <ul> <li>         線型回帰         ID [ID]         PREF [PREF]         OITY [CITY]         OI         O2Y         O2Y         O2SS1_1         O2SS1_2         O2SS1_5         O2SS1_6         O2SS2_1         O2SS2_2      </li> </ul> | <ul> <li>従属変数(D):</li> <li>✓ 近所の知人数 [friends]</li> <li>ブロック1/1</li> <li>前い         決(N)         独立変数(I):         ✓ 加入組織数 [q35s1_f]     </li> </ul> | ×<br>(統計 <u>量(S)</u> )<br>作図(T)<br>保存(S)<br>オブション(O) |
|                                                                                                    |                                                                                                    |                                                      |
|                                                                                                    | 方法( <u>M</u> ): 强制投入法 💌                                                                                                    |                                                      |
| <pre></pre>                                                                                                    | <ul> <li>ケース選択変数(E)</li> <li>規則(U)</li> <li>ケースのラベル(C):</li> <li>WLS重み(H):</li> </ul>                                                              |                                                      |
| OK OK                                                                                                    | 貼り付け(P) 戻す(R) キャンセル ヘルプ                                                                                                    |                                                      |

| 線型回帰:統計                           | ×                                                                                                    |
|-----------------------------------|----------------------------------------------------------------------------------------------------|
| <ul> <li>回帰係数</li> <li></li></ul> | <ul> <li>▼ モデルの適合度(M)</li> <li>■ R 2 乗の変化量(S)</li> <li>▼ 記述統計量(D)</li> <li>■ 部分/幅相関(P)</li> <li>■ 共線性の診断(L)</li> </ul> |
| 残差                                | ]                                                                                                    |
| 📃 Durbin-Watsonの検                 | 定                                                                                                    |
| ケースごとの診断( <u>C</u>                | )                                                                                                    |
|                                   | 3 標準偏差                                                                                                    |
|                                   |                                                                                                    |

一番始めに表示される「記述統計」に分析したサンプルサイズ Nが表示される。「N」がサンプ ルサイズである。この下に、各変数の相関係数が表示される。重回帰分析を行う際に、変数間にど のような相関があるかをチェックすることができる(出力結果は割愛)。79ページの表1のように まとめるために、まず「係数」の表を見る。「標準化されていない係数」の「B」が係数、「標準誤 差」が標準誤差、「t値」がt値、「Bの95.0%信頼区間」の「下限」と「上限」が95%信頼区間の 上限と下限を示している。また、各係数の「有意確率」は有意確率を見れば分かる。有意な場合に は、表1でまとめるように、各係数の横に\*をつける。

表の下に記載する決定係数 R<sup>2</sup>(重回帰分析の場合は調整済み決定係数 R<sup>2</sup>)は、「モデル集計」の 表の「R2 乗」をみる。重回帰分析の場合には「調整済み R2 乗」を見る。また、回帰分析のモデル の検定は「分散分析」の表を見る。この表の有意確率が 5%以下であれば、79ページの表 1 でまと めているように、R<sup>2</sup>の値の右肩に\*をつけて、母集団においてもあてはまることを示す。

|        | 平均値 (ラン<br>検定) | 標準偏差  | N   |
|--------|----------------|-------|-----|
| 近所の知人数 | 8.69           | 9.257 | 786 |
| 加入組織数  | 1.05           | .997  | 786 |

記述統計

モデル集計

| モデル | R     | R2 乗 | 調整済み R2<br>乗 | 推定値の標準<br>誤差 |
|-----|-------|------|--------------|--------------|
| 1   | .260ª | .068 | .066         | 8.944        |

a. 予測値: (定数)、加入組織数。

分散分析<sup>b</sup>

| モデ | ll -          | 平方和 (分散<br>成分) | 自由度 | 平均平方     | F値     | 有意確率  |
|----|---------------|----------------|-----|----------|--------|-------|
| 1  | 回帰            | 4544.057       | 1   | 4544.057 | 56.802 | .000ª |
|    | 残差 (分散分析)     | 62718.575      | 784 | 79.998   |        |       |
|    | 合計 (ビボットテーブル) | 67262.632      | 785 |          |        |       |

a. 予測値: (定数)、加入組織数。 b. 従属変数 近所の知人数

係数<sup>a</sup>

|     |       | 標準化されていない係数 |      | 標準化係数 |        |      | Bの95.0%信頼区間 |       |
|-----|-------|-------------|------|-------|--------|------|-------------|-------|
| モデル |       | В           | 標準誤差 | ベータ   | t値     | 有意確率 | 下限          | 上限    |
| 1   | (定数)  | 6.158       | .463 |       | 13.297 | .000 | 5.249       | 7.067 |
|     | 加入組織数 | 2.413       | .320 | .260  | 7.537  | .000 | 1.785       | 3.042 |

a. 従属変数 近所の知人数

# 1-6 重回帰分析③

<用いるデータセット: pref.sav> 標準化偏回帰係数のパート

<用いるデータセット:ruda-data.sav> VIF(多重共線性)のパート

## 標準化偏回帰係数(事例は1-6の表2)

SPSS で標準化偏回帰係数を求める際には、1-5 と同じように「線型回帰」を用いて分析すればよい。R の場合、本書 81-82 ページに記載されているように、scale 関数ですべての変数を標準化してから重回帰分析を行うが、SPSS では変数の変換をしなくても自動で計算される。

## 【分析】→【回帰】→【線型】

「従属変数」に従属変数を、「独立変数」に独立変数を入れる。単回帰分析の場合には、独立変数は一つのみとなる。この事例では、「近所の知人数 friends」を「従属変数」に、「加入組織数 Q30S1」 「年齢 age」「学歴 education」を「独立変数」とする。また、サンプルサイズを出力するために、 線型回帰のウィンドウで右の「統計量」を選び、線型回帰:統計のウィンドウで「記述統計量」に チェックを入れておく(操作図は割愛)。

| <ul> <li> <ul> <li></li></ul></li></ul> |
|-----------------------------------------|

出力結果は以下のようになる(一部を割愛)。各表の見方はすでに1-5 にて説明をしているので、 ここでは標準化係数の見方のみ説明する。標準化係数は、「係数」の表の「標準化係数」「ベータ」 になる。この数値がそれぞれの独立変数の標準化偏回帰係数となる。この事例では、独立変数間で 加入組織数の影響がもっとも強いことが分かる。標準化偏回帰係数を用いる場合には、この数値を 表2のように偏回帰係数とともに記載すればよい。

モデル集計

| モデル | R     | R2乗  | 調整済み R2<br>乗 | 推定値の標準<br>誤差 |
|-----|-------|------|--------------|--------------|
| 1   | .297ª | .088 | .085         | 8.909        |

a. 予測値: (定数)、学歴3区分, 加入組織数, 年齡。

分散分析<sup>b</sup>

| モデル |               | 平方和 (分散<br>成分) | 自由度 | 平均平方     | F値     | 有意確率  |
|-----|---------------|----------------|-----|----------|--------|-------|
| 1   | 回帰            | 5910.239       | 3   | 1970.080 | 24.819 | .000ª |
|     | 残差 (分散分析)     | 61040.711      | 769 | 79.377   |        |       |
|     | 合計 (ピボットテーブル) | 66950.950      | 772 |          |        | a):   |

a. 予測値: (定数)、学歴3区分, 加入組織数, 年齢。 b. 従属変数 近所の知人数

| (系数 <sup>a</sup> |  |
|------------------|--|
| 141-364          |  |

| モデル |       | 標準化されて | こいない係数 | 標準化係数 |        |      |
|-----|-------|--------|--------|-------|--------|------|
|     |       | B 標準誤差 |        | ベータ   | t値     | 有意確率 |
| 1   | (定数)  | 8.128  | 2.126  |       | 3.823  | .000 |
|     | 加入組織数 | 2.442  | .332   | .259  | 7.351  | .000 |
|     | 年齢    | .032   | .027   | .046  | 1.198  | .231 |
|     | 学歴3区分 | -1.738 | .576   | 113   | -3.019 | .003 |

a. 従属変数 近所の知人数

VIF 多重共線性(事例は 1-6 の表 2)

VIF は教科書に記載された方法で計算できるが、SPSS では簡単に求めることができる。ここでは 81 ページの 1-6 の表 4 の事例を用いて説明する。これまでと同じように SPSS の「線型回帰」をも ちいて重回帰分析を行う。この事例では、従属変数を「出生率 tfr」、独立変数を「保育所数 nursery」 「都市度 did」「高等教育 high\_edu」とする。次に、線型回帰のウィンドウで右の「統計量」を選 び、VIFを計算するために「共線性の診断」にチェックを入れる。また、サンプルサイズを出力す るために、「記述統計」にチェックを入れておくとよい。

| 4 線型回帰                                                                                                    |                                                                                                    | ×                                                               |
|----------------------------------------------------------------------------------------------------|----------------------------------------------------------------------------------------------------|-----------------------------------------------------------------|
| <ul> <li>a jis</li> <li>a pref</li> <li>m nursery</li> <li>did</li> <li>m high_edu</li> <li>iabor_female</li> </ul> | 従属変数(D):<br>✓ tfr<br>ブロック1/1<br>前ひ<br>独立変数(I):<br>✓ nursery<br>✓ did<br>✓ high_edu<br>方法(M): 強制投入法 ▼                                                                                                    | 統計量( <u>S</u> )<br>作図( <u>T</u> )<br>保存(S)<br>オプション( <u>O</u> ) |
| ОК                                                                                                    | <ul> <li>ケース選択変数(E)</li> <li>規則(U)</li> <li>ケースのラベル(C):</li> <li>WLS 重み(H):</li> <li>■</li> <li>■</li> <li></li></ul> |                                                                 |

| 回帰係数                                           | ▼ モデルの適合度(M |
|------------------------------------------------|-------------|
| ✓ 推定値(E)                                       | R2乗の変化量(S)  |
| 🥅 信頼区間(N)                                      | ✓ 記述統計量(D)  |
| レベル(%): 95                                     | 📃 部分/偏相関(P) |
| 🔄 分散共分散行列(V)                                   | ▼ 共線性の診断(L) |
| ·残差·                                           |             |
| ■ Durbin-Watsonの検                              | )<br>()     |
| <ul> <li>         の外れ値(0):         </li> </ul> | 3 標準偏差      |
|                                                |             |

出力結果は以下のようになる(一部を割愛)。「係数」の表の「共線性の統計量」、および、「共 線性の診断」の表以外はこれまで通りなので説明は省く。VIF は、「共線性の統計量」の「VIF」に 示される数値となる。この数値が大きいかどうかで、多重共線性の問題が起きているかどうかを判 断する。

もし VIF が大きい場合には、「共線性の診断」の表を見る。まず「条件指数」に着目する。この 条件指数が大きい行の中で、「分散プロパティ」に示された各変数の数値が高いものを探す。この 例では、次元4の条件指数が大きく、この行を見ると「保育所数 nursery」と「高等教育 high\_edu」 の共線性が高いことが分かる。多重共線性の問題がある場合には、この「共線性の診断」の表を見 て、必要に応じて共線性が高い変数同士の片方を独立変数から外すことを検討するとよい。

モデル集計

| モデル | R                 | R2 乗 | 調整済み R2<br>乗 | 推定値の標準<br>誤差 |
|-----|-------------------|------|--------------|--------------|
| 1   | .453 <sup>a</sup> | .205 | .150         | .1126826     |

a. 予測値: (定数)、high\_edu, nursery, did。

分散分析<sup>b</sup>

| モデル |               | 平方和 (分散<br>成分) | 自由度 | 平均平方 | F値    | 有意確率              |
|-----|---------------|----------------|-----|------|-------|-------------------|
| 1   | 回帰            | .141           | 3   | .047 | 3.706 | .019 <sup>a</sup> |
|     | 残差 (分散分析)     | .546           | 43  | .013 |       |                   |
|     | 合計 (ピボットテーブル) | .687           | 46  |      |       |                   |

a. 予測値: (定数)、high\_edu, nursery, did。 b. 従属変数 tfr

係数<sup>a</sup>

|     |          | 標準化されて    | いない係数 | 標準化係数 |        |      | 共線性の | 統計量   |
|-----|----------|-----------|-------|-------|--------|------|------|-------|
| モデル |          | В         | 標準誤差  | ベータ   | t値     | 有意確率 | 許容度  | VIF   |
| 1   | (定数)     | 1.582     | .145  |       | 10.911 | .000 |      | 4     |
|     | nursery  | -1.390E-6 | .000  | 002   | 009    | .993 | .525 | 1.906 |
|     | did      | 002       | .001  | 317   | -1.420 | .163 | .371 | 2.695 |
|     | high_edu | 004       | .005  | 162   | 707    | .484 | .350 | 2.855 |

a. 従属変数 th

共線性の診断。

|     |    |       |        | 分散プロパティ |         |     |          |  |
|-----|----|-------|--------|---------|---------|-----|----------|--|
| モデル | 次元 | 固有値   | 条件指数   | (定数)    | nursery | did | high_edu |  |
| 1   | 1  | 3.762 | 1.000  | .00     | .00     | .00 | .00      |  |
|     | 2  | .208  | 4.251  | .00     | .16     | .06 | .01      |  |
|     | 3  | .021  | 13.275 | .08     | .24     | .91 | .29      |  |
|     | 4  | .008  | 21.284 | .92     | .60     | .02 | .70      |  |

a. 従属変数 ffr

<用いるデータセット:ruda-data.sav>

質的変数のカテゴリー別の記述統計(事例は 1-6 の表 2)

SPSS では、質的変数のカテゴリー別の記述統計は、「グループ平均」を用いて計算する。

【分析】→【平均の比較】→【グループの平均】

89 ページの表2をSPSSで求める際には、従属変数に統計量を計算する「市町村外の友人数 friends」を、独立変数カテゴリーを示す変数となる「学歴3区分 education」を入れる。

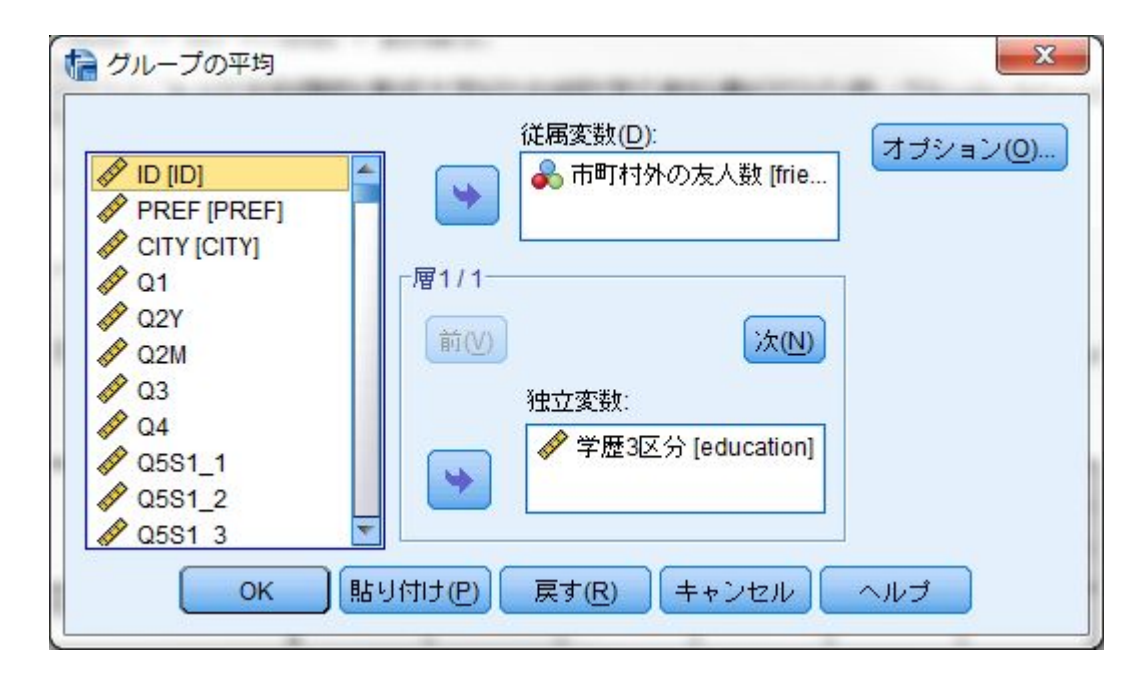

出力結果は、以下のようなシンプルな表となる。それぞれのカテゴリーごとに、市町村外の友人 数の各記述統計量(平均値、度数、標準偏差)が示され、最下段に全体の記述統計量が示されてい る。

| 市町村外の友人数 |      |      |       |  |  |  |  |
|----------|------|------|-------|--|--|--|--|
| 学歴3区分    | 平均値  | 度数   | 標準偏差  |  |  |  |  |
| 中卒       | 1.93 | 203  | 3.264 |  |  |  |  |
| 高卒       | 3.98 | 622  | 4.931 |  |  |  |  |
| 大卒       | 6.50 | 189  | 7.376 |  |  |  |  |
| 合計       | 4.04 | 1014 | 5.400 |  |  |  |  |

報告書

SPSS で分散分析を行う場合には、「一元配置分散分析」を用いて計算する。

## 【分析】→【平均の比較】→【一元配置分散分析】

89 ページの表 4 を SPSS で求める際には、「従属変数」に「市町村外の友人数 friends」を、「因 子」に独立変数となる「学歴 3 区分 education」を入れる。また、一元配置分散分析のウィンドウ の右にある「オプション」を選び、一元配置分散分析:オプションのウィンドウで「記述統計量」 にチェックを入れておくとよい。このチェックを入れておくと、独立変数のカテゴリー別の記述統 計量も同時に出力されるため便利である。

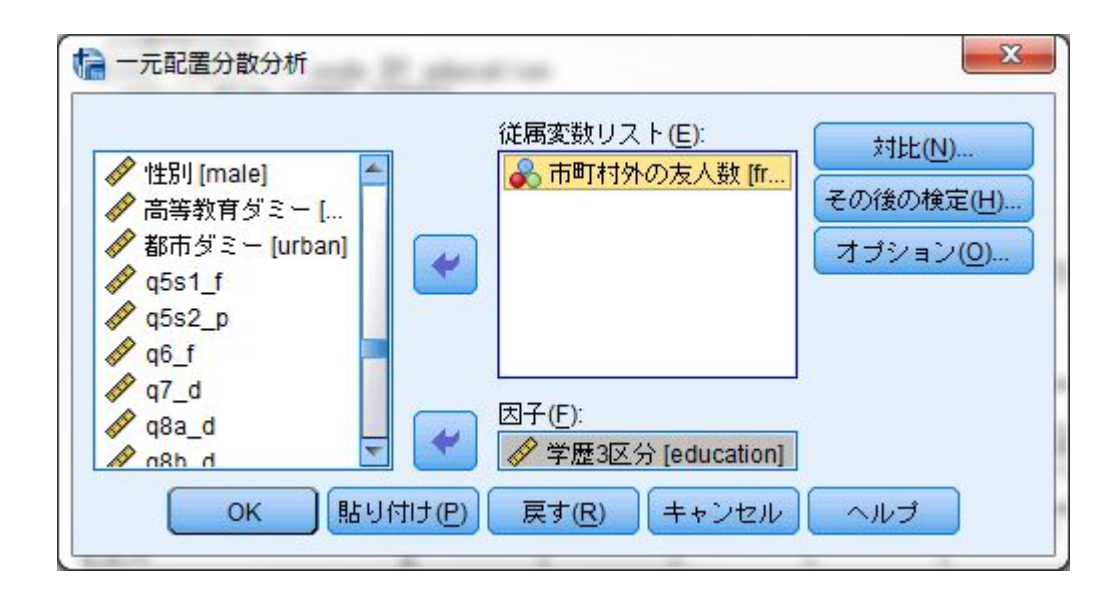

| ſ | 統計                  |
|---|---------------------|
|   | ☑記述統計量(D)           |
|   | 📃 固定および変量効果(E)      |
|   | 等分散性の検定(日)          |
|   | Brown-Forsythe(B)   |
|   | Welch(W)            |
|   | 📃 平均値のブロット(M)       |
| F | 欠損値                 |
|   | <ul> <li></li></ul> |
|   | ◎ リストごとに除外(止)       |

分散分析の出力結果は以下となる。下の「分散分析」の表は、89 ページの表4の分散分析表と同じものである。表記が「グループ間」が独立変数である学歴、「グループ内」が残差となる。この 表から、学歴によって市町村外の友人数の平均値には有意な差が見られることが分かる。

## 記述統計

|    |      |      |       |      | 平均値の 959 | 6 信頼区間 |     |     |
|----|------|------|-------|------|----------|--------|-----|-----|
|    | 度数   | 平均值  | 標準偏差  | 標準誤差 | 下限       | 上限     | 最小値 | 最大値 |
| 中卒 | 203  | 1.93 | 3.264 | .229 | 1.47     | 2.38   | 0   | 20  |
| 高卒 | 622  | 3.98 | 4.931 | .198 | 3.59     | 4.37   | 0   | 30  |
| 大卒 | 189  | 6.50 | 7.376 | .536 | 5.44     | 7.56   | 0   | 35  |
| 合計 | 1014 | 4.04 | 5.400 | .170 | 3.71     | 4.37   | 0   | 35  |

市町村外の友人数

市町村外の友人数

|       | 平方和       | 自由度  | 平均平方     | F値     | 有意確率 |
|-------|-----------|------|----------|--------|------|
| グループ間 | 2055.513  | 2    | 1027.757 | 37.810 | .000 |
| グループ内 | 27480.909 | 1011 | 27.182   |        |      |
| 合計    | 29536.422 | 1013 |          |        |      |

分散分析

<用いるデータセット:ruda-data.sav>

SPSS におけるカテゴリー変数の取り扱い

Rと異なり、SPSSでは量的変数と質的変数が厳密な形で区別されていない。変数ビューにおいて各変数の「尺度」が設定できるが、目安としてしか機能していない。そのため、SPSSにおいて ダミー変数を用いる場合には、もとの質的変数からダミー変数を作成する必要がある場合がある。

SPSS におけるダミー変数の作成はシンタックスと呼ばれるプログラムを作成するか、「他の変数への値の再割り当て」機能を用いて新しい変数を作成する必要がある。この点は SPSS の不便な 点であり、R を使う利点がある部分の一つである。

#### 【変換】→【他の変数への値の再割り当て】

ここでは「学歴3区分 education」を事例に、高卒ダミー edu2(高卒であれば1、それ以外は0とするダミー変数)の作成について説明する。

まず、変換する変数を左側の変数リストから選び、中央の数値型変数->出力変数ボックスに入れ る。新しく作成する変数の名前(edu2)と、変数のラベル(高卒ダミー)を指定し、変更のボタン を押す。この作業によって、中央のボックスに education->edu2 と表示される。続いて、変数の 値の変更ルールを設定するために、「今までの値と新しい値」を選ぶ。他の変数への値の再割り当 て:今までの値と新しい値のウィンドウでは、左側の「今までの値」と、右側上の「新しい値」の 組み合わせを入力して行き、右下の「旧->新」のボックスに変更ルールを入れてゆく。たとえば、 educationの1は中卒であるため、今までの値の「値」に1をいれ、新しい値の「値」に0を入れる。 高卒は1となるダミー変数を作りたいので、educationの2は高卒であるので、今までの値の「値」 に2をいれ、新しい値の「値」に1を入れることとなる。この作業を通して、変数の変更のルール を作成する。すべてを終えたら「続行」でもとのウィンドウに戻り、「OK」を押して完成となる。 変数の変更のルールは必ずしも一対一対応をさせる必要はなく、値の範囲(1から10まで、など) などでも指定できる。

作成したら、変数ビューで作成した変数を確認する。なお、ミスすることもあるので、かならず もとの変数と作成した変数のクロス表を作成し、正確に変数が作成できているかチェックした方が よい。この作業を繰り返して、必要なダミー変数をすべて作成する。

以降では、高卒ダミー、大卒ダミーを作成したものとする。

| 他の変数への値の再割り当て     ▲     ペ                                                                                                    | 数値型変数 -> 出力変数(V):                                                            | x |
|----------------------------------------------------------------------------------------------------|------------------------------------------------------------------------------|---|
| <ul> <li>↓ Q40</li> <li>↓ Q41</li> <li>↓ Q42</li> <li>↓ Q43</li> <li>↓ Fish [age]</li> <li>↓ Fish [age]</li> <li>↓ Pish[age]</li> <li>↓ Pish[age]</li> <li>↓</li></ul> | education> ?<br>名前(N):<br>高卒ダミー<br>ラベル(L):<br>edu2<br>変更(H)<br>今までの値と新しい値(Q) |   |
| ok l                                                                                                    | IF (任意のケースの選択条件) はり付け(P) 戻す(R) キャンセル ヘルブ                                     |   |

| 今までの値                        |                         |
|------------------------------|-------------------------|
| ◉ 値(⊻):                      | ◎ (直(上): 1              |
| 2                            | ◎ システム欠損値(Y)            |
| ◎ システム欠損値( <u>S</u> )        | ◎ 今までの値をコピー( <u>P</u> ) |
| ◎ システムまたはユーザー欠損値( <u>U</u> ) |                         |
| ◎ 範囲(№):                     | III> ≢π( <u>U)</u> :    |
|                              | 2->1                    |
| から①                          | <u>追加(A)</u> 3>0        |
|                              | 変更(C)                   |
| ◎ 範囲: 最小値から次の値まで(G)          | 除去(R)                   |
|                              |                         |
| ◎ 範囲: 下の値から最大値まで(E)          |                         |
|                              | 文字型変数への出力(B) 幅(W): 8    |
| ◎ その他の全ての値( <u>0</u> )       | ■ 文字型数字を数値型に("5'->5)(M) |

SPSS において一般線形モデルを用いる場合には「一変量」の一般線形モデルを用いる。

## 【一般線形モデル】→【一変量】

97 ページの表 2 にある一般線形モデルの結果を SPSS で求める際には、従属変数「市町村外の友 人数 friends」を、「共変量」に独立変数となる量的変数を入れる。この場合は「加入組織数 q35s1\_f」 「高卒ダミー edu2」「大卒ダミー edu3」を入れる。次に、右の「オプション」を選び、下にある 部分から、「記述統計」と「パラメータ推定値」にチェックを入れる。これは、サンプルサイズを 出力するためと、各偏回帰係数やその有意確率を出力するためである。

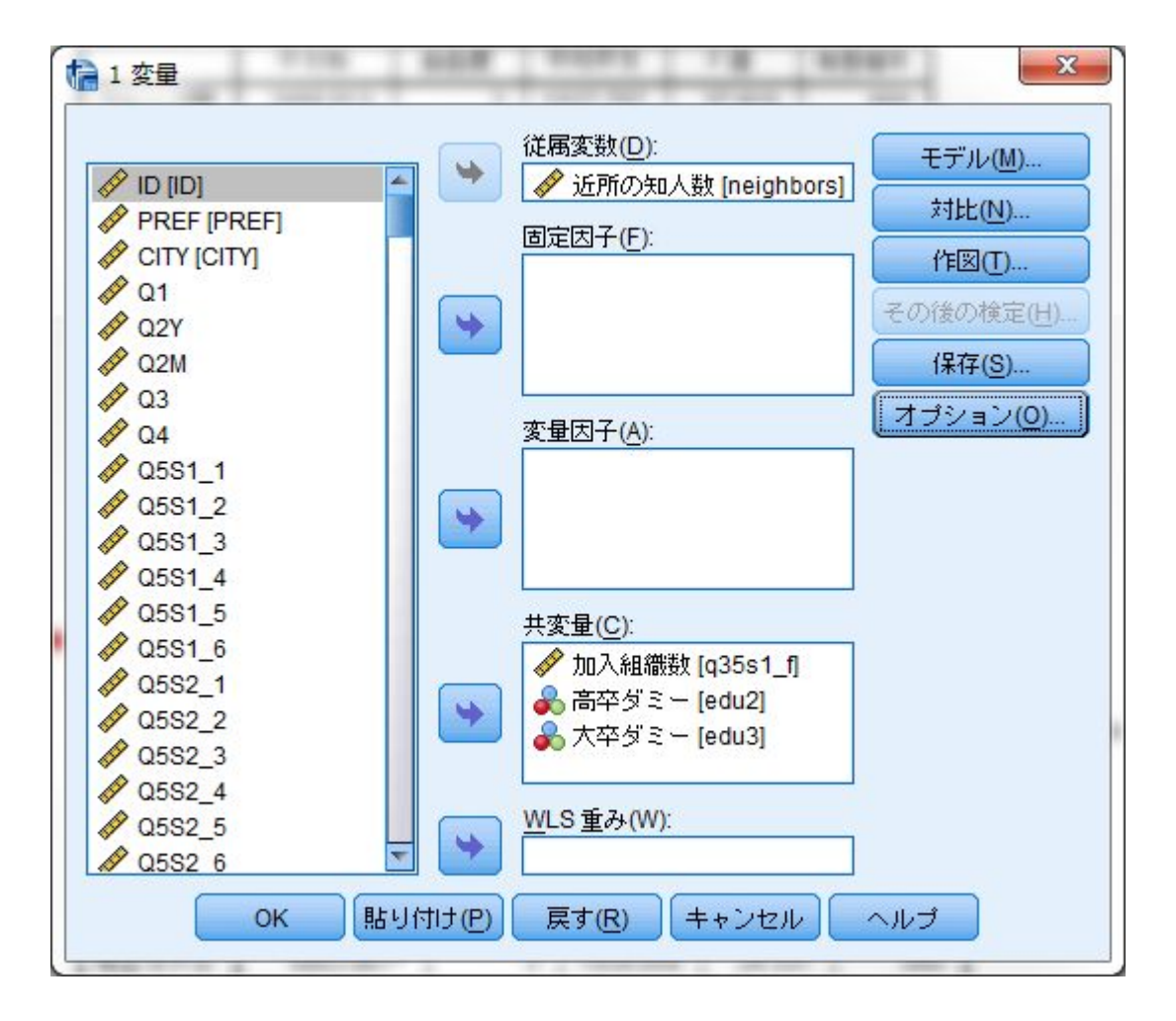

| 因子と交互作用( <u>F)</u> :<br>(OVERALL) | 平均値の表示( <u>M</u> ):     |
|-----------------------------------|-------------------------|
|                                   | ■ 主効果の比較( <u>0</u> )    |
|                                   | 1言頼区間の調整(N):<br>LSD(なし) |
| 表示                                |                         |
| ✓ 記述統計(□)                         | 📃 等分散性の検定(日)            |
|                                   |                         |
| 観測検定力(B)                          | 📃 残差プロット(R)             |
| ✔ パラメータ推定値(工)                     | 📃 不適合度(L)               |
| 一対比係数行列(0)                        | 一般の推定可能関数(G)            |
|                                   |                         |

一般線形モデルを用いた分析の出力は以下のようになる。重回帰分析の「係数」にあたる表が、 一番下の「パラメータ推定値」の表となる。「B」が偏回帰係数であり、自動的に 95%信頼区間も 出力される。なお標準化係数は出力できない。調整済み決定係数 R<sup>2</sup> は、「被験者間効果の検定」の 表の下に出力される。また、重回帰分析で「分散分析」として出力された、モデル全体の F値と有 意確率は、「被験者間効果の検定」の一番上にある修正モデルの F値と有意確率となる。この有意 確率が有意であれば、まとめる表の調整済み決定係数 R<sup>2</sup>の右肩に「\*」をつけて示すこととなる。

#### 記述統計量

従属変数:近所の知人数

| 平均值  | 標準偏差  | N   |
|------|-------|-----|
| 8.73 | 9.313 | 773 |

#### 被験者間効果の検定

#### 従属変数:近所の知人数

| ソース     | タイプ III 平方<br>和 | 自由度 | 平均平方     | F値     | 有意確率 |
|---------|-----------------|-----|----------|--------|------|
| 修正モデル   | 5803.961ª       | 3   | 1934.654 | 24.331 | .000 |
| 切片      | 6706.189        | 1   | 6706.189 | 84.339 | .000 |
| q35s1_f | 4807.983        | 1   | 4807.983 | 60.466 | .000 |
| edu2    | 300.858         | 1   | 300.858  | 3.784  | .052 |
| edu3    | 1104.706        | 1   | 1104.706 | 13.893 | .000 |
| 誤差      | 61146.989       | 769 | 79.515   |        |      |
| 総和      | 125841.000      | 773 |          |        |      |
| 修正総和    | 66950.950       | 772 |          |        |      |

a. R2 乗 = .087 (調整済み R2 乗 = .083)

パラメータ推定値

従属変数:近所の知人数

|         |        |       |        |      | 95% 信  | 頼区間    |
|---------|--------|-------|--------|------|--------|--------|
| バラメータ   | В      | 標準誤差  | t 値    | 有意確率 | 下限     | 上限     |
| 切片      | 8.080  | .880  | 9.184  | .000 | 6.353  | 9.807  |
| q35s1_f | 2.526  | .325  | 7.776  | .000 | 1.889  | 3.164  |
| edu2    | -1.781 | .916  | -1.945 | .052 | -3.579 | .016   |
| edu3    | -3.981 | 1.068 | -3.727 | .000 | -6.077 | -1.884 |

なお、SPSS を用いて一般線形モデルの分析をする際に、「固定因子」のボックスにダミー変数 化していない質的変数を投入して分析することもできる。この場合、モデルの設定をしなければな らない場合があり、また、ダミー変数の参照カテゴリーも一番大きい値(学歴3区分の場合は3の 大卒)に固定されてしまうため不便である。そのため、新しい変数を作成して分析することを推奨 する。 <用いるデータセット:ruda-data.sav>

## SPSS における交互作用項とモデル比較の取り扱いと、交互作用項の変数の作成

SPSS で交互作用項を用いる場合には、「一般線形モデル」を用いる。ただし、SPSS の一般線 形モデルでは変数減少法やステップワイズ法を用いたモデル比較(本書 108~111 ページ)を行う ことができない。また、情報量基準の一つである AIC や BIC も出力できない。そのため、本書の 1-9 ~-10 の内容については、R を用いて分析をすることをおすすめする。

本書 1-10 で扱った分析に近い分析を SPSS で行うためには、大きく3つの方法がある。

- 1. 交互作用項の変数は別途新しい変数として作成し、重回帰分析を用いる
- 2. 一般線形モデルを用いて交互作用項は自動で作成し、モデル比較と AIC などの計算は手動で行う
- 3. 一般化線形モデルを用い、モデル比較は手動で行う

いずれの方法も作業の手間がかかるため一長一短であり、また万全ではない。ここでは比較的扱いやすい1について説明し、2についても交互作用項を用いた分析方法についてだけ説明する。

交互作用項の変数の作成は、「変数の計算」機能を用いて作成する。

## 【変換】→【変数の計算】

ここでは、年齢×学歴の交互作用項の作り方を説明する。まず「変数の計算」を選ぶ。このウィンドウで、左上の「目標変数」の部分に作成する交互作用項の変数の名前を入れる。この例では K1とした。つぎに、新しい変数の下にある「型とトラベル」を選び、ラベルをつける。ここでは交互作用項と分かるように、「年齢×学歴」とした。「続行」で戻った後、「数式」のボックスに年齢 ageと学歴 education をかけた式を書く。この場合は age \* education となる。かけ算は「×」ではなくアセタリスク「\*」を用いる。変数名が分からない場合には、右下の部分で探して矢印を使って数式のボックスに入れるとよい。

この作業を通して、必要な変数をすべて作る。この事例では、年齢×学歴だけでなく、年齢×-般的信頼、学歴×一般的信頼も作成する。

| <ul> <li>         を数の計算         <ul> <li>目標変数(丁):</li> <li>K1             </li> <li>             型とラベル(L)             </li> <li></li></ul></li></ul> |              | 数式(E):<br>age * education<br>+ < > 7 8 9<br>- <= > 4 5 6<br>* = ~= 1 2 3<br>/ & 1 0 .<br>** ~ () 削除 ⑦ ():<br>可べて<br>算術<br>CDF と非心度 CDF<br>変換<br>現在の日付と時刻<br>算術日<br>日付作成<br>聞数と特殊変数(F): |
|----------------------------------------------------------------------------------------------------|--------------|----------------------------------------------------------------------------------------------------|
|                                                                                                    | -<br>スの選択条件) |                                                                                                    |
|                                                                                                    | ОК           | 貼り付け(P) 戻す(R) キャンセル ヘルブ                                                                                                    |

| ラベルー    |           |      |
|---------|-----------|------|
| ◎ ラベル(L | ): 年齢×学歴  | ŧ    |
| ◎ ラベルと  | して式を使     | Ħ(U) |
| 꼬       |           |      |
| ● 数値(N) |           |      |
| ◎ 文字型(3 | 約 幅(₩): 8 |      |

交互作用項を用いた分析(事例は 109 ページの 1-10 の表 1)

ここでは重回帰分析を用いた方法を紹介する。重回帰分析を用いるので、「線型回帰」を用いる。

#### 【分析】→【回帰】→【線型】

従属変数は「市町村外の友人数 friends」とし、事前に作成した交互作用項を含めて用いる独立変数をすべて投入する。この場合、「年齢 age」「学歴 education」「一般的信頼 Q19B」と、それ ぞれの組み合わせの交互作用項となる。以前に説明したように、サンプルサイズを出力するために、 「記述統計」にチェックを入れておくとよい。

すべての設定を終えたら、AICを出力するために「OK」ではなく「貼り付け」を選ぶ。このボタンは、マウスを使って設定した分析をシンタックスと呼ばれるプログラムにするものである。

| 1D [ID]     | 従属変数(D):<br>▲ 市町村外の友人数 [friends] | )   |
|-------------|----------------------------------|-----|
| PREF [PREF] |                                  | 2   |
| CITY [CITY] | (保存(S))                          |     |
| AP Q1       | ↓ 前(V) 次(N)                      |     |
| A Q2Y       | 神文変動の: オブション                     | @). |
|             |                                  |     |
| A Q3        |                                  |     |
| 1 Q4        |                                  |     |
|             |                                  |     |
|             |                                  |     |
| A Q5S1_3    |                                  |     |
| A Q5S1_4    |                                  |     |
| A Q5S1_5    |                                  |     |
| A Q5S1_6    |                                  |     |
|             |                                  |     |
|             |                                  |     |
| Q5S2_3      |                                  |     |
| Q5S2_4      | 万法(M): 强制投入法                     |     |
| Q5S2_5      |                                  |     |
| Q5S2_6      |                                  |     |
|             | (MRRIO)                          |     |
|             | ケースのラベル( <u>C</u> ):             |     |
| Q6_3        |                                  |     |
|             | WIS重み(H):                        |     |
|             |                                  |     |
| × 06 6      |                                  |     |

「貼り付け」を押すと、以下のようなシンタックスエディタ(シンタックスを編集するためのプログラム)が立ち上がる。ここで、AICを出力するために、/STATISTICS ではじまる行の最後に

「SELECTION」と書き加える(下図)。この作業をすることで、AIC が出力される。書き加えたら、 上にある緑色の▲ボタンを押すことで実行できる。

なお、実行後、シンタックスエディタは閉じてよい。同じ分析を行うときには、保存して残して おくと便利である。今回は、次のモデル集計で再度用いるのでそのまま残しておく。

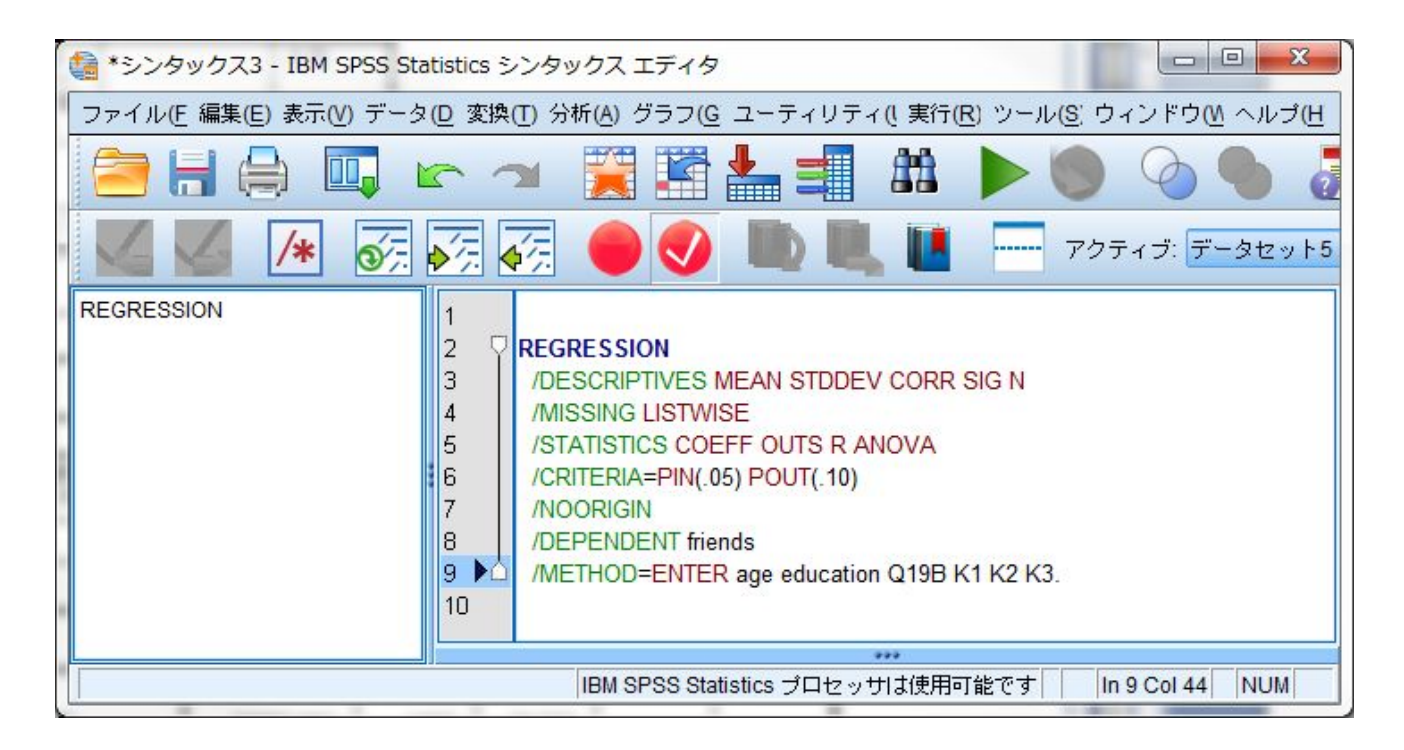

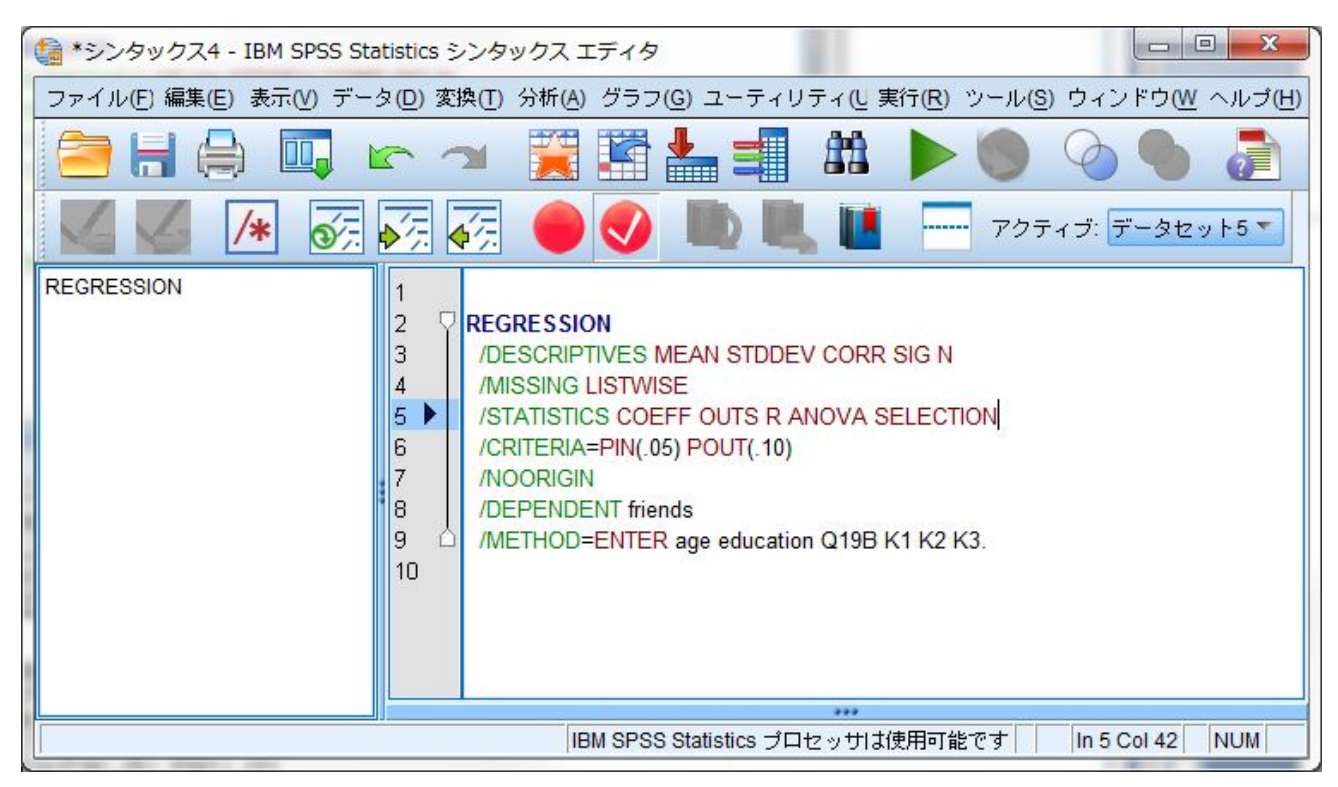

分析の出力結果は以下のようになる。通常の重回帰分析の出力結果に比べて、/STATISTICS に SELECTION と書き加えたことで、「モデル集計」の表に「選択基準」という項目が増えているこ とが分かる。この項の「赤池情報基準」が AIC、「Schwarz のベイズ基準」が BIC にあたる。他の 部分はこれまでの重回帰分析の結果の見方と変わらない。

|     | с (С  |      |              |              |          |        |                   |                    |  |  |  |  | 選扔 | (基準 | 5 |
|-----|-------|------|--------------|--------------|----------|--------|-------------------|--------------------|--|--|--|--|----|-----|---|
| モデル | R     | R2 乗 | 調整済み R2<br>乗 | 推定値の標準<br>誤差 | 赤池情報基準   | 雨宮予測基準 | Mallows の予<br>測基準 | Schwarz のべ<br>イズ基準 |  |  |  |  |    |     |   |
| 1   | .306ª | .093 | .088         | 5.167        | 3314.362 | .919   | 7.000             | 3348.765           |  |  |  |  |    |     |   |

モデル集計

a.予测值:(定数)、学歴×一般的信頼,年齢×一般的信頼,年齢×学歴,年齢,学歴3区分,一般的信頼。

分散分析<sup>b</sup>

| モデル | ļ.            | 平方和 (分散<br>成分) | 自由度  | 平均平方    | F値     | 有意確率  |
|-----|---------------|----------------|------|---------|--------|-------|
| 1   | 回帰            | 2748.788       | 6    | 458.131 | 17.163 | .000ª |
|     | 残差 (分散分析)     | 26692.853      | 1000 | 26.693  |        |       |
|     | 合計 (ビボットテーブル) | 29441.641      | 1006 |         |        |       |

b. 従属変数 市町村外の友人数

|   | ſ | Ş | ž | h | a |
|---|---|---|---|---|---|
| - |   | - | - | - |   |

| モデル |          | 標準化されていない係数 |       | 標準化係数 |        |      |
|-----|----------|-------------|-------|-------|--------|------|
|     |          | В           | 標準誤差  | ベータ   | t値     | 有意確率 |
| 1   | (定数)     | 2.580       | 4.605 |       | .560   | .575 |
|     | 年齡       | 049         | .066  | 121   | 747    | .455 |
|     | 学歴3区分    | 4.145       | 1.517 | .476  | 2.732  | .006 |
|     | 一般的信頼    | -1.089      | 1.416 | 154   | 769    | .442 |
|     | 年齡×学歴    | 026         | .021  | 166   | -1.245 | .213 |
|     | 年齡×一般的信頼 | .021        | .018  | .217  | 1.199  | .231 |
|     | 学歴×一般的信頼 | 335         | .356  | 135   | 939    | .348 |

a. 従属変数市町村外の友人数

モデル選択(事例は110ページの1-10の表3)

SPSS でのモデル選択を行う際には、R と同様に、様々なアルゴリズムを用いることができる。 重回帰分析(「線型回帰」を用いる)の場合には、変数減少法(変数を減らしてゆく)、変数増加 法(変数を増やしてゆく)、ステップワイズ法(変数を増減させる)などのアルゴリズムを使用で きる。

これらの手法を用いる場合には、「線型回帰」のウィンドウで「独立変数」のボックスの下にあ る「方法」から選択する。ここでは、通常設定の強制投入法(すべての変数を必ず用いるアルゴリ ズム)変数減少法を選択した。情報量基準を出力するため、この後、前述したように「貼り付け」 を選んでシンタックスを書き換える。 ただし、シンタックスを書き換える作業をするのであれば、先ほど用いたシンタックスを再利用 する方が便利である。この場合、一番下の /METHOD=ENTER の ENTER (強制投入法を指定する) を BACKWARD (変数減少法を指定する) へと書き換えて実行すればよい。

| 1 線型回帰                                                                                                    | ×                                                                                                    |
|----------------------------------------------------------------------------------------------------|----------------------------------------------------------------------------------------------------|
| <ul> <li>✓ ID [ID]</li> <li>✓ PREF [PREF]</li> <li>✓ CITY [CITY]</li> <li>✓ Q1</li> <li>✓ Q2Y</li> <li>✓ Q2M</li> <li>✓ Q3</li> <li>✓ Q4</li> <li>✓ Q5S1_1</li> <li>✓ Q5S1_2</li> <li>✓ Q5S1_3</li> <li>✓ Q5S1_4</li> <li>✓ Q5S1_6</li> <li>✓ Q5S2_1</li> </ul> | <ul> <li>従属変数(D):</li> <li>永市町村外の友人数 [friends]</li> <li>グロック1/1</li> <li>ブロック1/1</li> <li>前い</li> <li>次(N)</li> <li>独立変数(I):</li> <li>独立変数(I):</li> <li>* 年齢 [age]</li> <li>* 年齢 [age]</li> <li>* 学歴3区分 [education]</li> <li>* 弁齢*学歴 [K1]</li> <li>* 年齢*学歴 [K1]</li> <li>* 年齢*一般的信頼 [K2]</li> <li>* 学歴×一般的信頼 [K3]</li> </ul> |
|                                                                                                    | 方法( <u>M</u> ): ▼                                                                                                    |
|                                                                                                    | ケース選択変数(E)<br>メリリ(U)<br>ケースのラベル(C):<br>WLS重み(H):                                                                                                    |
| 06_5                                                                                                    | OK 貼り付け(P) 戻す(R) キャンセル ヘルブ                                                                                                    |

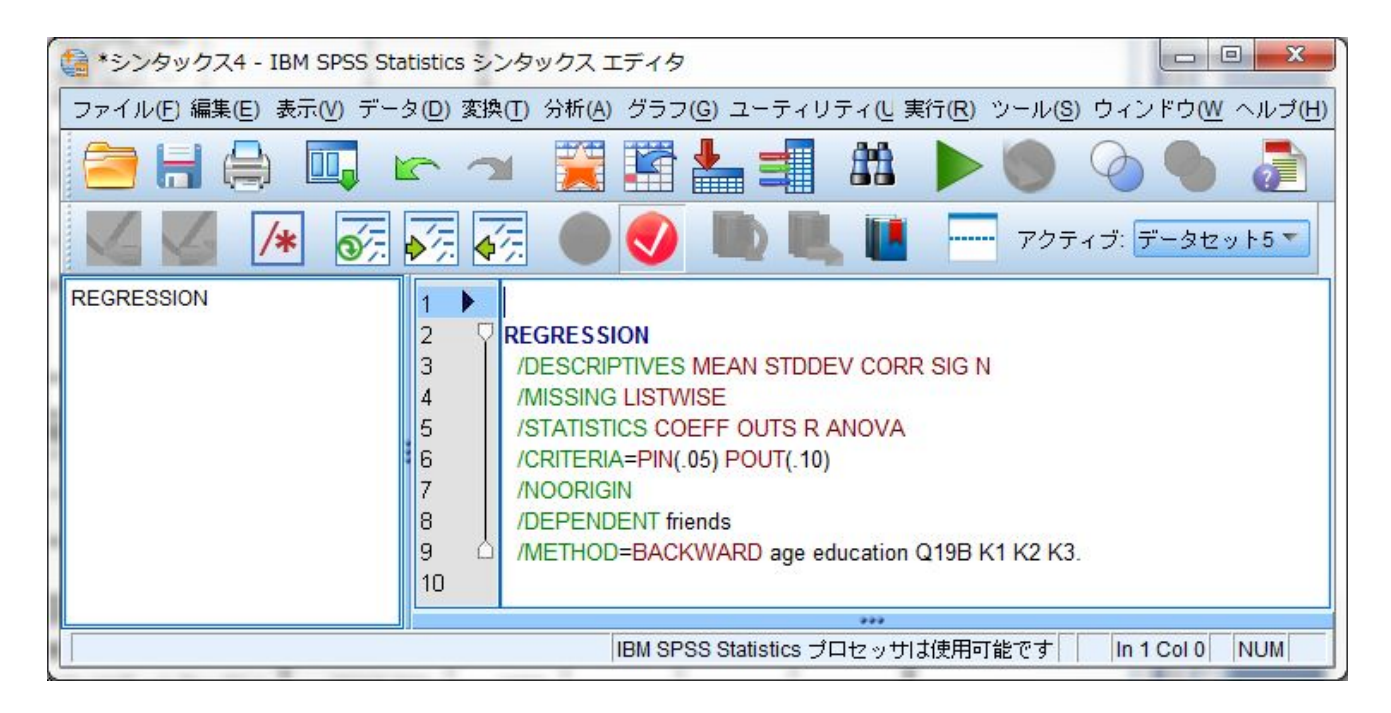

出力結果は以下のように非常に長い。これは、変数を1つ減らす各ステップごとに出力されるか らである。しかし、この手法を用いたとき、本書110ページの表3の結果とは一致しない。これは、 109ページの注5にあるように、交互作用項を残して主効果(独立変数単独の効果)だけを削除し てしまっているからである。そのため、結果が異なっている。この点からも実際には、手動で行っ た方がよいだろう。 モデル集計

|     |                        |      |              |                            | 選択基準     |                   |                   |                    |
|-----|------------------------|------|--------------|----------------------------|----------|-------------------|-------------------|--------------------|
| モデル | R                      | R2 乗 | 調整済み R2<br>乗 | 推定値の標準<br>誤差               | 赤池情報基準   | 雨宮予測基準            | Mallows の予<br>測基準 | Schwarz のべ<br>イズ基準 |
| 1   | .306ª                  | .093 | .088         | 5.167                      | 3314.362 | .919              | 7.000             | 3348.765           |
| 2   | .305 <sup>b</sup>      | .093 | .088         | 5.165                      | 3312.924 | .918              | 5.558             | 3342.413           |
| 3   | .305°                  | .093 | .089         | 5.163                      | 3311.067 | .916              | 3.700             | 3335.641           |
| 4   | .303d                  | .092 | .089         | 5.164                      | 3310.280 | .916              | 2.906             | 3329.939           |
| 4   | .303°<br>10/#: (===#kn | .092 | .U89         | ) 5.104<br>(合語 /年後に) (分冊 ) | 5310.280 | .910<br>.8%65/≘#5 | 2.906             | 3329.              |

a. ブ:mlie: (定要以、 字歴本一般的1言輯, 年裔本一般的1言輯, 年裔本学歴, 年裔、学歴3区分, 一般的1言輯。 b. 予測值: (定数)、 学歴本一般的1言輯, 年裔本一般的1言輯, 年裔本学歴, 学歴3区分, 一般的1言輯。 c. 予測值: (定数)、学歴本一般的1言輯, 年裔本一般的1言輯, 年裔、学歴3区分。 d. 予測值: (定数)、学歴本一般的1言輯, 年裔本学歴, 学歴3区分。

| 分散分析 <sup>e</sup> |               |                |      |         |        |                   |  |  |
|-------------------|---------------|----------------|------|---------|--------|-------------------|--|--|
| モデル               | ,             | 平方和 (分散<br>成分) | 自由度  | 平均平方    | F値     | 有意確率              |  |  |
| 1                 | 回帰            | 2748.788       | 6    | 458.131 | 17.163 | .000ª             |  |  |
|                   | 残差 (分散分析)     | 26692.853      | 1000 | 26.693  |        |                   |  |  |
|                   | 合計 (ビボットテーブル) | 29441.641      | 1006 | 1       |        |                   |  |  |
| 2                 | 回帰            | 2733.881       | 5    | 546.776 | 20.493 | .000 <sup>b</sup> |  |  |
|                   | 残差 (分散分析)     | 26707.759      | 1001 | 26.681  |        |                   |  |  |
|                   | 合計 (ピボットテーブル) | 29441.641      | 1006 |         |        |                   |  |  |
| 3                 | 回帰            | 2730.101       | 4    | 682.525 | 25.603 | .000°             |  |  |
|                   | 残差 (分散分析)     | 26711.540      | 1002 | 26.658  |        |                   |  |  |
|                   | 合計 (ピボットテーブル) | 29441.641      | 1006 |         |        |                   |  |  |
| 4                 | 回帰            | 2697.910       | 3    | 899.303 | 33.728 | .000 <sup>d</sup> |  |  |
|                   | 残差 (分散分析)     | 26743.730      | 1003 | 26.664  |        |                   |  |  |
|                   | 合計 (ビボットテーブル) | 29441.641      | 1006 |         |        |                   |  |  |

a.予測值:(定数)、学歴×一般的信頼,年齢×一般的信頼,年齢×学歴,年齢,学歴3区分,一般的信 頼。 b.予測值:(定数)、学歴×一般的信頼,年齢×一般的信頼,年齢×学歴,学歴3区分,一般的信頼。 c.予測值:(定数)、学歴×一般的信頼,年齢×一般的信頼,年齢×学歴,学歴3区分。 d.予測値:(定数)、学歴×一般的信頼,年齢×学歴,学歴3区分。 e.従属変数,市利材外の友人数

係数<sup>a</sup>

標準化されていない係数 標準化係数 標準誤差 ベータ t値 有意確率 В モデル 1 (定数) 2.580 4.605 .560 .575 年齢 -.049 -.121 -.747 .066 .455 学歴3区分 4.145 1.517 .476 2.732 .006 一般的信頼 .442 -1.089 1.416 -.154 -.769 年齡×学歴 -.026 .021 -.166 -1.245 .213 年齡×一般的信頼 .021 .018 .217 1.199 .231 学歴×一般的信頼 -.335 .356 -.135 -.939 .348 .753 2 (定数) -.577 1.832 -.315 学歴3区分 4.979 1.026 .572 4.851 .000 一般的信頼 -.408 1.084 -.058 -.376 .707 年齡×学歴 -.037 .015 .015 -.235 -2.439 年齡×一般的信頼 .012 .012 .118 .957 .339 学歴×一般的信頼 -.420 .338 -.169 -1.243 .214 3 (定数) -1.077 1.263 -.853 .394 学歴3区分 5.005 1.024 .575 4.889 .000 年齡×学歴 -.033 .010 -.209 -3.158 .002 年齡×一般的信頼 .272 .008 .007 .081 1.099 学歴×一般的信頼 -.522 .201 -.210 -2.593 .010 4 (定数) .161 .571 .282 .778 学歴3区分 3.987 .435 .458 .000 9.161 年齡×学歴 -.024 .006 -.151 -3.752 .000 学歴×一般的信頼 -.333 .104 -.134 -3.187 .001

a. 従属変数 市町村外の友人数

#### 除外された変数<sup>d</sup>

|     |          | 入力されたと           |       |      |      | 共線性の統計<br>量 |  |  |
|-----|----------|------------------|-------|------|------|-------------|--|--|
| モデル |          | さの標準回帰<br>係数     | t í直  | 有意確率 | 偏相関  | 許容度         |  |  |
| 2   | 年齢       | 121ª             | 747   | .455 | 024  | .035        |  |  |
| 3   | 年齢       | 041 <sup>b</sup> | 330   | .741 | 010  | .059        |  |  |
|     | 一般的信頼    | 058 <sup>b</sup> | 376   | .707 | 012  | .038        |  |  |
| 4   | 年齢       | .023°            | .205  | .838 | .006 | .075        |  |  |
|     | 一般的信頼    | .060°            | .657  | .511 | .021 | .108        |  |  |
|     | 年齡×一般的信頼 | .081°            | 1.099 | .272 | .035 | .168        |  |  |

a、モデルの予測値: (定数)、学歴×一般的/信頼, 年齢×一般的/信頼, 年齢×学歴, 学歴3区分, 一般的 (信頼。 b. モデルの予測値: (定数)、学歴×一般的/信頼, 年齢×一般的/信頼, 年齢×学歴, 学歴3区分。 c. モデルの予測値: (定数)、学歴×一般的/信頼, 年齢×学歴, 学歴3区分。 d. 従属変数 市町村外の友人数

次に、SPSS で一般線形モデルを用いた交互作用項の作成について説明する。この方法は、SPSS の一般線形モデルの「1 変量」を用いて分析を行う。

## 【分析】→【一般線形モデル】→【1 変量】

SPSS での一般線形モデルでは、これまでどおり「従属変数」に従属変数となる変数を入れるが、 独立変数については変数の違いによって入れる場所が異なる。ダミー変数化していない質的変数は 「固定因子」に入れ、通常の量的変数やダミー変数(1か0しか値を持たない変数)は「共変量」 に入れる。今回の分析例では、学歴3区分も含めていずれも量的変数として扱っているため、すべ ての独立変数を「共変量」のボックスに投入する。

次に、右上の「モデル」を選び、真ん中の「項の構築」で「主効果」を選び、矢印ボタンを使っ て右の「モデル」のボックスへと入れる。続いて「項の構築」を「交互作用」へと変更し、年齢(age) と学歴(education)を同時に選択してから、矢印ボタンを使って右の「モデル」のボックスへと入 れる。交互作用項は変数名が \* を使って結ばれることとなる。同様に、2 変数のすべての組み合わ せを「モデル」のボックスへと入れる。なお、飛び飛びに選択するときには Ctrl キーを押しながら マウスでクリックすると選択できる。モデルの設定を終えたら、続行で戻る。

最後に、右の「オプション」を選び、下の表示の「記述統計」と「パラメータ推定値」にチェックを入れる。これは、分析ケース数を知るためと、各変数の偏回帰係数を把握するためである。

以上の設定を終えたら「OK」を選ぶ。

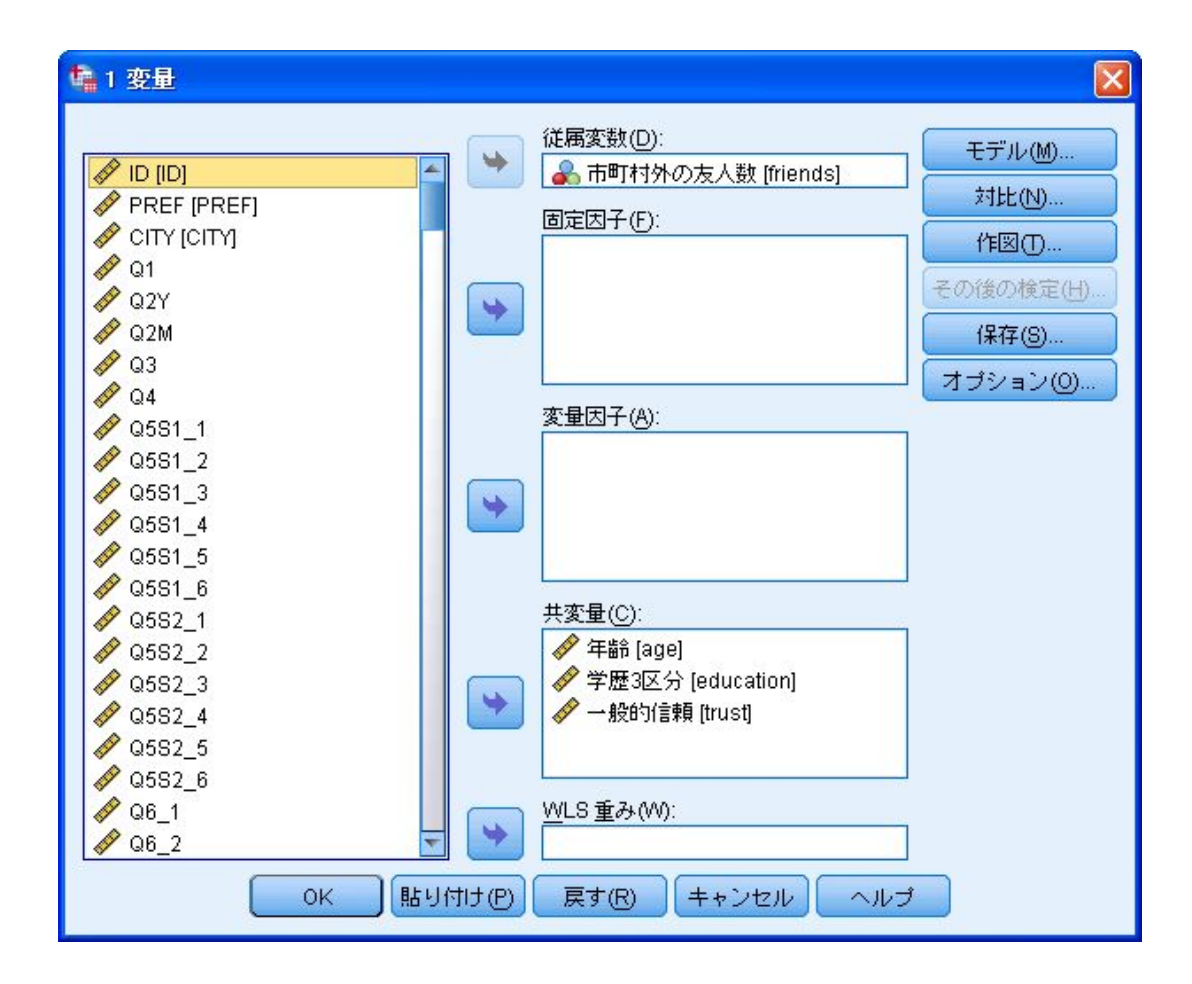

| 1 記里・モナル                                                                                   |                                                                                     | 2                                                                                                 |
|--------------------------------------------------------------------------------------------|-------------------------------------------------------------------------------------|---------------------------------------------------------------------------------------------------|
| -モデルの指定<br>◎ すべての因子による(A)                                                                  | ◎ ユーザー                                                                              | こよる指定(C)                                                                                          |
| 因子と共変量(F):<br>✓ age<br>✓ education<br>✓ trust                                              | 項の構築<br>種類(P):<br>主効果 マ<br>く                                                        | モデル( <u>M</u> ):<br>age<br>education<br>trust                                                     |
| 平方和(@): タイブ III 💌                                                                          | <mark>▼</mark> モラ                                                                   | "ルこ切片を含む()<br>キャンセル ヘルプ                                                                           |
| 🍓 1 亦具·工業+                                                                                 |                                                                                     |                                                                                                   |
| 1 安里 モノル                                                                                   |                                                                                     | 2                                                                                                 |
| <ul> <li>■ 1 3210: モケル</li> <li>モデルの指定</li> <li>◎ すべての因子による(A)</li> </ul>                  | ③ ユーザー                                                                              | こよる指定(C)                                                                                          |
| ■ 1 SZLE、モケル<br>ーモデルの指定<br>② すべての因子による(A)<br>因子と共変量(E):<br>✓ age<br>✓ education<br>✓ trust | <ul> <li>③ ユーザー</li> <li>項の構築</li> <li>種類(P):</li> <li>交互作用 ▼</li> <li>✓</li> </ul> | こよる指定(C)<br>モデル(M):<br>age<br>education<br>trust<br>age*education<br>age*trust<br>education*trust |

| に 1 変量: オプション                                       |                |  |  |  |  |  |
|-----------------------------------------------------|----------------|--|--|--|--|--|
| 「推定周辺平均                                             |                |  |  |  |  |  |
| 因子と交互作用(F):                                         | 平均値の表示(M):     |  |  |  |  |  |
| (OVERALL)                                           |                |  |  |  |  |  |
|                                                     | <b>•</b>       |  |  |  |  |  |
|                                                     |                |  |  |  |  |  |
|                                                     | 🔲 主効果の比較(②)    |  |  |  |  |  |
|                                                     | 信頼区間の調整(N):    |  |  |  |  |  |
|                                                     | LSD(tal)       |  |  |  |  |  |
| 表示                                                  |                |  |  |  |  |  |
| ▼ 記述統計(D)                                           | ■ 等分散性の検定(H)   |  |  |  |  |  |
| 📃 効果サイズの推定値(E)                                      | 🥅 水準と広がりの図(P)  |  |  |  |  |  |
| 📃 観測検定力(B)                                          | 📃 残差ブロット(R)    |  |  |  |  |  |
| ▼ バラメータ推定値(①)                                       | 🔲 不適合度(L)      |  |  |  |  |  |
| 📃 対比係数行列(0)                                         | □ 一般の推定可能関数(6) |  |  |  |  |  |
| 有意水準(V): .05 信頼区間は 95.0 %                           |                |  |  |  |  |  |
| 「有点水平(v). [.03 ] TERRECIENTS 93.0 %<br>続行 キャンセル ヘルプ |                |  |  |  |  |  |

ー般線型モデルによる出力は以下のようになる。「記述統計量」の表のNが分析したケースの数 になる。

「被験者間効果の検定」の一番上の行の「修正モデル」の行が、モデル全体の検定を行っている 行となる。この行の有意確率が有意水準を下回れば、モデルが有意であるといえる。またこの表の 下の部分に、調整済み決定係数が表示される。「パラメータ推定値」は各独立変数の偏回帰係数や 有意確率などの結果が表示される。この見方は是までと同じであるのでここでは説明を省く。

SPSS で一般線型モデルを用いると、新しい変数を作ることなく交互作用項を簡単に作れる点が ポイントであるが、その反面、モデル比較のアルゴリズムや AIC などの情報量基準は用いることが できない点などに弱点がある。そのため、交互作用項を用いて様々なモデルを試してみて善いモデ ルを把握した上で、必要な交互作用項の変数を作成して重回帰分析を用いて分析するといった方法 をとるとよいだろう。

## 記述統計量

従属変数:friends 市町村外の友人 数

| 平均値  | 標準偏差  | N    |
|------|-------|------|
| 4.04 | 5.410 | 1007 |

## 被験者間効果の検定

## 従属変数:friends 市町村外の友人数

| ソース               | タイプⅢ平方<br>和           | 自由度  | 平均平方    | F値     | 有意確率 |
|-------------------|-----------------------|------|---------|--------|------|
| 修正モデル             | 2748.788 <sup>a</sup> | 6    | 458.131 | 17.163 | .000 |
| 切片                | 11.866                | 1    | 11.866  | .445   | .505 |
| age               | 24.103                | 1    | 24.103  | .903   | .342 |
| education         | 75.723                | 1    | 75.723  | 2.837  | .092 |
| trust             | 15.781                | 1    | 15.781  | .591   | .442 |
| age * education   | 41.384                | 1    | 41.384  | 1.550  | .213 |
| age * trust       | 38.391                | 1    | 38.391  | 1.438  | .231 |
| education * trust | 23.541                | 1    | 23.541  | .882   | .348 |
| 誤差                | 26692.853             | 1000 | 26.693  |        |      |
| 総和                | 45851.000             | 1007 |         |        |      |
| 修正総和              | 29441.641             | 1006 |         |        |      |

a. R2 乗 = .093 (調整済み R2 乗 = .088)

# 従属変数:friends 市町村外の友人数

|                   | G      | 12<br>Canada de acordo | (2032) |      | 95% 信約  | 頼区間   |
|-------------------|--------|------------------------|--------|------|---------|-------|
| バラメータ             | В      | 標準誤差                   | t 値    | 有意確率 | 下限      | 上限    |
| 切片                | -2.865 | 4.297                  | 667    | .505 | -11.298 | 5.568 |
| age               | .058   | .061                   | .950   | .342 | 062     | .178  |
| education         | 2.472  | 1.467                  | 1.684  | .092 | 408     | 5.351 |
| trust             | 1.089  | 1.416                  | .769   | .442 | -1.690  | 3.868 |
| age * education   | 026    | .021                   | -1.245 | .213 | 067     | .015  |
| age * trust       | 021    | .018                   | -1.199 | .231 | 057     | .014  |
| education * trust | .335   | .356                   | .939   | .348 | 365     | 1.034 |

<用いるデータセット:ruda-data.sav>

ロジスティック回帰分析(事例は 1-11 の表 1、および 1-12 の表 1)

SPSS での二項ロジスティック回帰分析は、回帰分析の「二項ロジスティック」か一般化線形モ デルを用いて行う。交互作用項を用いた分析を行う際には後者が便利であるが、主効果のみの分析 を行うのであれば「二項ロジスティック」の方が使いやすい。そこで、まず「二項ロジスティック」 を用いた分析から紹介する。「二項ロジスティック」は「回帰」から選択できる。

【分析】→【回帰】→【二項ロジスティック】

従属変数は必ず二値変数とする必要がある。通常はダミー変数を投入することが多いが、二値変数であれば必ずしも0と1でなくても構わない。必ず小さい値が参照カテゴリとして指定される。 独立変数は共変量に投入する。なお、詳細は割愛するが、質的変数を投入する場合、右の「カテゴ リ」から参照カテゴリを設定することで、自動的にダミー変数化する機能が着いており便利である。

次に、オッズ比(exp(b))の 95%信頼区間を出力するために、右の「オプション」を選ぶ。ロジ スティック回帰分析:オプションにおいて「Exp(B)の信頼区間」にチェックを入れる。特段の理由 がない限り、信頼度は 95%とするため変更する必要はない。

|                 | 従属変数(D):              |                 |
|-----------------|-----------------------|-----------------|
| A 036           | → 🔗 地域愛着ダミー [         |                 |
| 037             | 「ブロック1/1              | (保存( <u>S</u> ) |
| A 038           |                       | オプション(0)        |
| A 0.39          | 前(之)                  | 次(N)            |
| A Q40           | 共変量(C):               |                 |
| A Q41           | 200                   |                 |
| A Q42           | aye                   |                 |
| 🖉 Q43           |                       |                 |
| 🔗 年齢 [age]      |                       |                 |
| 🔗 性別 [male]     | > <u>a</u> *b>(A)     |                 |
|                 |                       |                 |
| 高等教育ダミー [       | 方法( <u>M</u> ): 强制投入法 | -               |
| 🔗 都市ダミー [urban] |                       |                 |
| 🔗 q5s1_f        | クース選択変数(国)            |                 |
| 🔗 q5s2_p        |                       | 規則(U)           |
| A-rs C          |                       |                 |

| <ul> <li>分類プロット(C)</li> <li>Hosmer-Lemeshowの適合度</li> <li>残差のケースごとの出力(W)</li> <li>外れ値(O) 2 標準偏差以上(S)</li> <li>すべてのケース(A)</li> </ul> | <ul> <li>● 推定値の相関行列(R)</li> <li>● 反復の記述(!)</li> <li>● Exp(B)の信頼区間</li> <li>● 95</li> </ul> |
|----------------------------------------------------------------------------------------------------|--------------------------------------------------------------------------------------------|
| 表示<br>③ ステップごと(E) ② 最後のステップ(L)<br>-ステップワイズにおける確率<br>投入(N): 0.05 除去(V): 0.10                                                        | 分類の打切り(U) 0.5<br>最大反復回数(M): 20                                                             |

二項ロジスティック回帰分析の分析結果は非常に長い。そこで、一般的によく参照する項目のみ をここでは紹介する。まず一番上に出力される「ケース処理の要約」の表を見る。この表には、分 析したケース数が表示される。用いた変数の中に一つでも欠損値があるケースは分析で省かれるた め、「選択されたケース 分析で使用」をみる。ここでは 907 である。つぎに、「モデル係数のオ ムニバス検定」の表をみる。これは、分析全体のモデルが母集団において意味を持つかについて検 定を行ったものである。ステップ、ブロック、モデルの 3 行が出力されるが、必ずすべて同じ数字 になるので、どの行を見ても構わない。この有意確率が有意水準を下回っていれば、母集団におい てもあてはまるモデルと考えることができる。

続いてもっとも重要な表である、一番下の「方程式中の変数」の表を確認する。ここには、各変 数ごとに推測された対数オッズ比や標準誤差、有意確率、オッズ比などが出力されている。各変数 について、「B」が対数オッズ比(本書では係数 b)、「Exp(B)」がオッズ比を示している。なお、 対数オッズ比の 95%信頼区間は出力されないため、この数値を用いたい場合には標準誤差から計算 する必要がある。また、重回帰分析の表と異なり、切片を意味する定数が表の一番下にくる。この 点に注意が必要である。

最後に、「モデル集計」を確認する。この表には、-2×対数尤度、擬似決定係数の一つである 「Nagelkerkeの擬似決定係数」などが出力されるので確認する。

| 重み付きのないケース。    | N    | バーセント |  |
|----------------|------|-------|--|
| 選択されたケース 分析で使用 | 907  | 75.3  |  |
| 欠損ケース          | 297  | 24.7  |  |
| 合計             | 1204 | 100.0 |  |
| 選択されなかったケース    | 0    | .0    |  |
| 合計             | 1204 | 100.0 |  |

ケース処理の要約

a.重み付けが有効な場合には、ケースの総数について分類表を参照 してください。

#### モデル係数のオムニバス検定

|       |      | 力イ2乗   | 自由度 | 有意確率 |
|-------|------|--------|-----|------|
| ステップ1 | ステップ | 41.712 | 3   | .000 |
|       | ブロック | 41.712 | 3   | .000 |
|       | モデル  | 41.712 | 3   | .000 |

モデル集計

| ステップ | -2 対数尤度              | Cox-Snell R2<br>乗 | Nagelkerke<br>R2 乗 |
|------|----------------------|-------------------|--------------------|
| 1    | 809.563 <sup>a</sup> | .045              | .074               |

a.パラメータ推定値の変化が .001 未満であるため、 反復回数 5 で推定が打ち切られました。

分類テーブル<sup>a</sup>

|       |           | 予測   |         |       |  |
|-------|-----------|------|---------|-------|--|
|       |           | 地域愛着 | 地域愛着ダミー |       |  |
|       | 崔見浿」      | 0    | 1       | 正解の割合 |  |
| ステップ1 | 地域愛着ダミー 0 | 0    | 162     | .0    |  |
|       | 1         | 0    | 745     | 100.0 |  |
|       | 全体のパーセント  |      |         | 82.1  |  |

a. 分類値は.500です

#### 方程式中の変数

|        |           |      |      |        |     |      |        | EXP(B)の95 | % 信頼区間 |
|--------|-----------|------|------|--------|-----|------|--------|-----------|--------|
|        |           | В    | 標準誤差 | Wald   | 自由度 | 有意確率 | Exp(B) | 下限        | 上限     |
| ステップ1ª | age       | .025 | .007 | 14.144 | 1   | .000 | 1.026  | 1.012     | 1.039  |
|        | urban     | 030  | .186 | .027   | 1   | .871 | .970   | .674      | 1.396  |
|        | neighbors | .050 | .013 | 15.196 | 1   | .000 | 1.051  | 1.025     | 1.078  |
|        | 定数        | 094  | .368 | .065   | 1   | .798 | .910   |           |        |

a. ステップ 1: 投入された変数 age, urban, neighbors

交互作用項を用いたロジスティック回帰分析(事例は1-12の表4)

SPSS での二項ロジスティック回帰分析は、「一般化線形モデル」を用いて行うこともできる。 とくに交互作用項を用いた分析を行う際にはこのプログラムを使った方が便利である。そこで、125 ページの 1-12 の表 4 を事例に紹介する。

## 【分析】→【一般化線型モデル】→【一般化線型モデル】

SPSS での一般化線型モデルは、様々な分析モデルを用いることができる点に特徴がある。その 反面、設定項目が多い点が短所である。各種設定は、上のタブを切り替えながら行ってゆく。

まず、「モデルの種類」においてリンク関数の設定を行う。ここでは二値変数を分析するので、 「2値ロジスティック」にチェックを入れる。なお、尺度の応答の「1次」にチェックを入れた場合 には、重回帰分析/一般線型モデルでの分析をすることとなる。 次に、「応答」において従属変数を設定する。従属変数には二値変数を設定する。また、下の「従 属変数の種類」が「2値」になっていることを確認する。

続いて、「予測変数」において用いる独立変数を投入する。扱う変数が量的変数かダミー変数で ある場合には「共変量」のボックスに投入する。また、質的変数の場合には「因子」のボックスに 入れる。「因子」のボックスの下の「オプション」のボタンから、各変数を自動的にダミー化する 際にどの変数を参照カテゴリにするか設定できる。

続いて、交互作用項を用いる場合に「モデル」を設定する。この事例では、都市ダミーと近所の 知人数の交互作用を追加する。まず、真ん中の「項の構築」で「主効果」を選び、矢印ボタンを使 って右の「モデル」のボックスへと入れる。続いて「項の構築」を「交互作用」へと変更し、都市 ダミー(urban)と近所の知人数(neighbors)を同時に選んでから、矢印ボタンを使って右の「モ デル」のボックスへと入れる。交互作用項は変数名が \* を使って結ばれることとなる。

最後に、「統計」の項目を設定する。ここでは、すでにチェックが入っているものに加えて、「指数パラメータ推定値を含む」にチェックを入れる。これは、オッズ比とその信頼区間を出力するためである。

すべての設定を終えたら、下の「OK」を押して分析を開始する。

| 📄 一般化線型モデル                                                              |                                                            |
|-------------------------------------------------------------------------|------------------------------------------------------------|
| モデルの種類<br>応答(E) 予測変数 モデル 推定 統計                                          | 推定周辺平均 保存 エクスポート                                           |
| 分布およびリンク関数の組み合わせを指定したり、以下にり<br>✓ 日度の広答                                  | リストされたモデルの種類のひとつを選択します。<br>──                              |
|                                                                         |                                                            |
| ◎ 1/(に)                                                                 |                                                            |
|                                                                         | - ○ 2 値応答またはイベント/試行データ<br>③ 2 値ロジスティック(B)<br>③ 2 値ブロビット(A) |
| ♥ 組み合わせ<br>◎ ログ リンクの <u>T</u> weedie(T)<br>◎ 同一リンクの T <u>w</u> eedie(W) | ◎ 調査された生存推定値間隔(!)                                          |
| ※ ユーザー指定(C)                                                             |                                                            |
| ◎ ユーザー指定( <u>C</u> )                                                    |                                                            |
| 分布(U): 正規分布 ▼ リンク関数)(E):                                                |                                                            |
| -パラメーター べき乗(E):<br>◎ 値を指定(Y)<br>値(V): 1<br>◎ 推定値(M)                     |                                                            |
| ок 貼り付け(円)                                                              | 戻す(R) キャンセル ヘルプ                                            |

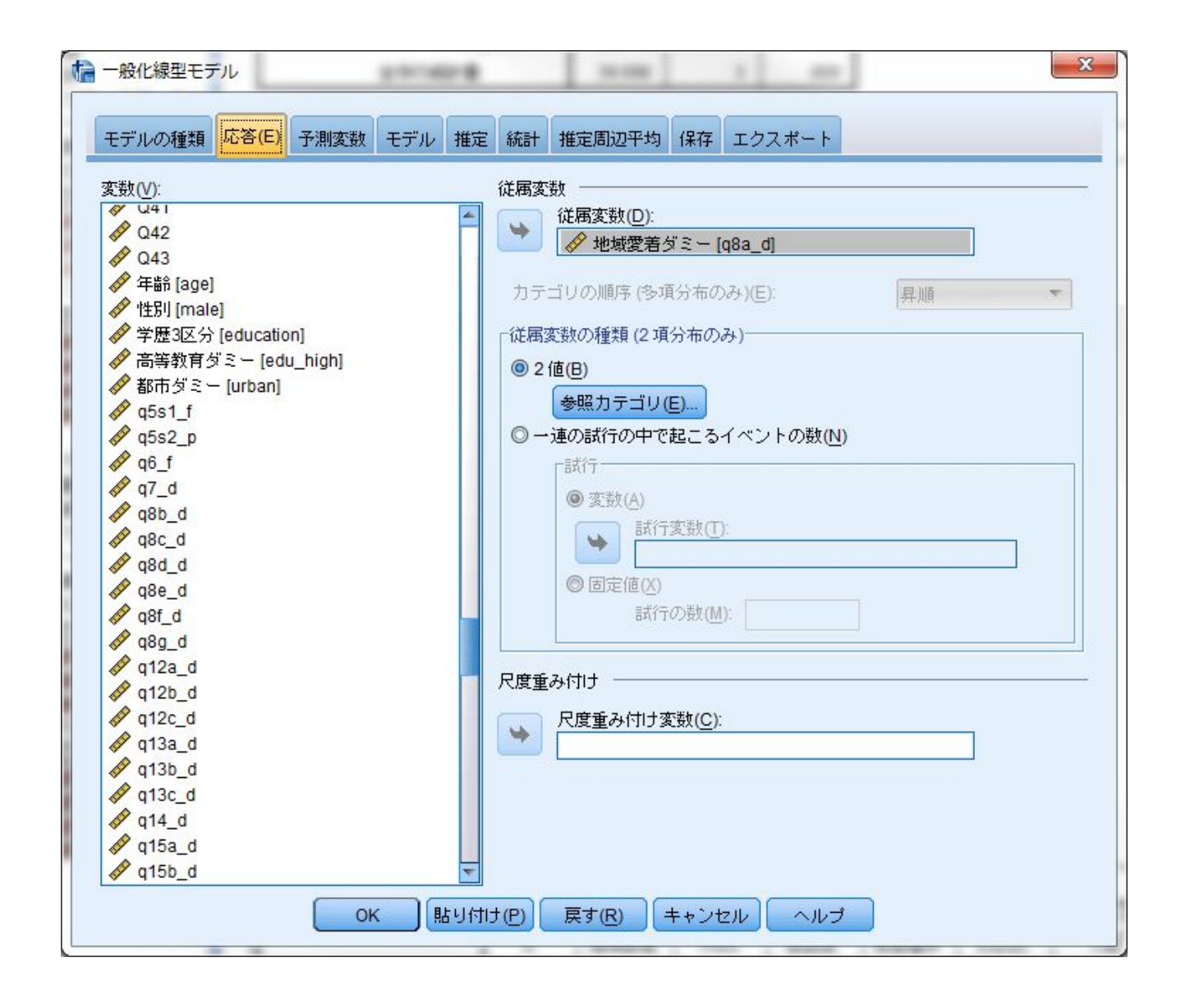

| ● 一般化線型モデル                                 | 55 55 4 81                                                                 | X |
|--------------------------------------------|----------------------------------------------------------------------------|---|
| モデルの種類 応答(E) 予測変数 モデル 推定                   | 統計 推定周辺平均 保存 エクスポート                                                        |   |
| <pre>モデルの種類 応答(E) ナ測実数 モデル 推定 変数(V):</pre> | <ul> <li>         ・ 描定周辺平均 保存 エクスポート         <ul> <li></li></ul></li></ul> | ★ |
| Q6 6<br>のK 貼り付け                            | す(P) 戻す(R) キャンセル ヘルプ                                                       |   |

| 1 一般化線型モデル                                                                                                    |                                                                                                    |
|----------------------------------------------------------------------------------------------------|----------------------------------------------------------------------------------------------------|
| モデルの種類 応答(E) 予測変数 モデル 推定                                                                                                    | E 統計 推定周辺平均 保存 エクスポート                                                                                                    |
| モデル効果<br>分析の種類(A): タイプ III                                                                                                    | ▼ 信頼区間レベル (%)(⊻): 95                                                                                                    |
| カイ 2 乗続計<br>● <u>W</u> ald(W) ○ 尤度比(K) 対数尤度関数(L): 完全 ▼                                                                                                    | 信頼区間型<br>● Wal <u>d(</u> D) ◎ プロファイル尤度(E) 許容水準(0): .0001                                                                                                    |
| <ul> <li>ブリント</li> <li>✓ ケース処理要約(C)</li> <li>✓ 記述統計(S)</li> <li>✓ モデル情報(M)</li> <li>✓ 適合度統計量(G)</li> <li>✓ モデル要約統計量(Y)</li> <li>✓ モデル要約統計量(Y)</li> <li>✓ パラメータ推定値(E)</li> <li>✓ 指数パラメータ推定値を含む(Q)</li> <li>ニパラメータ推定値の分散共分散行列(X)</li> <li>ニパラメータ推定値の相関行列(N)</li> </ul> | <ul> <li>対比係数行列(丁)</li> <li>→般の推定可能関数(U)</li> <li>反復の記述(I)</li> <li>印刷の間隔(I): 1</li> <li>負の2</li> <li>項分布に対する尺度パラメータまたは補助パラメータの LaGrange</li> <li>乗数検定(田)</li> </ul> |
| ок 貼り付                                                                                                    | 1JCP) 戻す(R) キャンセル ヘルブ                                                                                                    |

| 1 一般化線型モデル                            |                    |                     | -             | ×      |
|---------------------------------------|--------------------|---------------------|---------------|--------|
| モデルの種類 応答(E) 予測変数                     | モデル推定統計            | 推定周辺平均保存            | エクスポート        |        |
| 「モデル効果の指定」                            |                    |                     |               |        |
| 因子および共変量(F):                          | -                  | モデル( <u>M</u> ):    |               |        |
| vrban                                 |                    | urban               |               |        |
| age                                   |                    | age                 |               |        |
|                                       | 「項の構築」             | urban*neighbors     |               | +      |
|                                       | 種類(Y):             |                     |               |        |
|                                       | 交互作用 👻             |                     |               |        |
|                                       |                    |                     |               |        |
|                                       |                    |                     |               |        |
|                                       |                    |                     |               |        |
|                                       |                    |                     |               |        |
|                                       |                    |                     |               |        |
| +                                     |                    |                     |               |        |
|                                       |                    | モデル内の効果の数・          | 4             | 1      |
| □ □ □ □ □ □ □ □ □ □ □ □ □ □ □ □ □ □ □ |                    | C7 /01 /07/06/07/20 |               |        |
| 項(丁):                                 |                    |                     |               |        |
|                                       |                    |                     |               |        |
|                                       | CALCHINE CALCULATE |                     | (王子)(J=)自加(A) | カリマ(C) |
|                                       |                    |                     | Conversion (  |        |
| ■ エデルニカヒを今まれい                         |                    |                     |               |        |
|                                       |                    |                     |               |        |
| 0                                     | к 貼り付け(円)          | 戻す( <u>R</u> ) キャン  | セル ヘルプ        |        |
|                                       |                    |                     |               |        |

一般化線型モデルを用いた二項ロジスティック回帰分析の結果は、以下のようになる。一番下の 「パラメータ推定値」の表が、各変数の分析結果である。回帰分析の「二項ロジスティック」と同 様に、各変数について、「B」が対数オッズ比(本書では係数 b)、「Exp(B)」がオッズ比を示して いる。有意確率は、「仮説の検定」の「有意確率」をみればよい。なお、すぐ上にある「モデル効 果の検定」にも有意確率が載っているが、同じ数値となる。

さらに一つ上の「オムニバス検定」の表は、モデルが母集団についてあてはまるかの検定となる。 ここでは「尤度比カイ2乗」が本書 125ページの表4の下にある「モデル*X*2」の数値となり、横 のアセタリスクが有意確率を示すこととなる。

「適合度」の表には、各種の統計量基準が出力される。-2×対数尤度は出力されたないため、この表の「対数尤度」を用いるとよい。AIC や BIC などもこの表に出力されるため便利である。ただし、SPSS の一般化線型モデルでは、擬似決定係数は出力されない。そのためこれらの数値を用いたい場合には、交互作用項を作成して「二項ロジスティック」を用いた方がよい。

適合度<sup>b</sup>

|                         | 値        | 自由度 | 値伯由度  |
|-------------------------|----------|-----|-------|
| 逸脱                      | 510.329  | 581 | .878  |
| 尺度逸脱                    | 510.329  | 581 |       |
| Pearsonの力イ 2 乗          | 681.608  | 581 | 1.173 |
| 尺度付き Pearson カイ 2<br>乗  | 681.608  | 581 |       |
| 対数尤度 <sup>a</sup>       | -315.471 |     |       |
| 赤池情報量基準 (AIC)           | 640.942  |     |       |
| 有限サンブル相関 AIC<br>(AICC)  | 641.008  |     |       |
| ベイズ <b>情報量</b> 基準 (BIC) | 664.992  |     |       |
| 一致 AIC (CAIC)           | 669.992  |     |       |

従属変数: 地域愛着ダミー モデル: (切片), urban, age, neighbors, urban \* neighbors

a. 情報量基準の計算時に完全な対数尤度関数が表示および 使用されます。 b. 情報量基準は、small-is-better 形式です。

オムニバス検定。

| 尤度比力イ 2<br>乗 | 自由度 | 有意確率 |
|--------------|-----|------|
| 54.179       | 4   | .000 |

従属変数: 地域愛着ダミー モデル: (切片), urban, age, neighbors, urban \* neighbors

a.適合モデルと定数項のみのモデ ルを比較します。

モデル効果の検定

|                                           | ヽイプ=                      |             |      |
|-------------------------------------------|---------------------------|-------------|------|
| ソース                                       | Wald カイ 2<br>乗            | 自由度         | 有意確率 |
| (切片)                                      | .381                      | 1           | .537 |
| urban                                     | 5.555                     | 1           | .018 |
| age                                       | 12.145                    | 1           | .000 |
| neighbors                                 | 2.222                     | 1           | .136 |
| urban * neighbors                         | 10.186                    | 1           | .001 |
| 従属変数: 地域愛新<br>モデル: (切片), urb<br>neighbors | 喜ダミー<br>ban, age, neighbo | rs, urban * |      |

パラメータ推定値

|                   | Î              |       | 95% Wald | 信頼区間  | 仮説の検定          |     |      | Exp (B)の 95% Wald 信頼区間 |       |       |
|-------------------|----------------|-------|----------|-------|----------------|-----|------|------------------------|-------|-------|
| バラメータ             | в              | 標準誤差  | 下限       | 上限    | Wald 力イ 2<br>乗 | 自由度 | 有意確率 | Exp(B)                 | 下限    | 上限    |
| (切片)              | 239            | .3877 | 999      | .520  | .381           | 1   | .537 | .787                   | .368  | 1.683 |
| urban             | .580           | .2463 | .098     | 1.063 | 5.555          | 1   | .018 | 1.787                  | 1.103 | 2.896 |
| age               | 024            | .0068 | 037      | 010   | 12.145         | 1   | .000 | .976                   | .963  | .990  |
| neighbors         | 021            | .0141 | 049      | .007  | 2.222          | 1   | .136 | .979                   | .952  | 1.007 |
| urban * neighbors | 107            | .0335 | 173      | 041   | 10.186         | 1   | .001 | .899                   | .842  | .960  |
| (尺度)              | 1 <sup>a</sup> |       |          |       |                |     |      |                        |       |       |

従属変数: 地域愛着ダミー モデル: (切片), urban, age, neighbors, urban \* neighbors

a. 表示値に固定されます。

<用いるデータセット:ruda-data.sav>

ログリニア分析(事例は1-14)

SPSS でのログリニア分析は、対数線型パッケージのなかの「一般的」から行う。これは一般的 対数線型モデルの略であり、対数線型はログリニアの日本語訳となる。

#### 【分析】→【対数線型】→【一般的】

対数線型モデルを用いる場合、変数はダミー変数を用いる。本書 135 ページの 1-13 の表 4 の例で は、居住地域について都市ダミー(urban:以下 U)、地域愛着ダミー(q8a\_d:以下 T)、年齢に ついて 55 歳以上ダミー(age\_d:以下 A)の3つのダミー変数を用いている。これらを「因子」に 投入する。また、一般的な社会調査データを用いる場合には、下にある「セル度数の分布」におい て「多項分布」を指定する。

次に、右の「モデル」の設定を行う。ここでは、均一連関モデル(表4のNo.2、[UT][UA][TA]) を事例とする。モデルは均一連関モデルであるため、3つの変数のいずれにも条件付きの関連が見 られる、すなわち交互作用があることとなる。そこで、「ユーザーによる指定」にチェックを入れ る。真ん中の「項の構築」を「主効果」にして UTA すべての変数を、右側の「モデルに含まれる項」 に矢印を用いて投入する。つぎに、すべての組み合わせの2変数の交互作用項を投入するので、UTA のすべてを選び、真ん中の「項の構築」を「2次まで」にしてから矢印を用いて投入する。なお、 このモデルの選択を変えることで、表4の各No.の設定ができる。

モデルの選択を終えたら、「オプション」を選び、「推定値」にチェックを入れる。分析で収束 しない場合には、基本設定で 20 になっている反復回数を大きくする。

以上の作業を終えたら、「OK」で分析を開始する。

| 1 一般対数線型分析                              |                                                                                                    |
|-----------------------------------------|----------------------------------------------------------------------------------------------------|
| <ul> <li> <ul> <li></li></ul></li></ul> | 出すびま→[urban]       (保存(S)         地域愛着ダミ→[q8a_d]       モデル(M)         55歳以上ダミ→[age_d]       オブション(Q)         セル共変量(C):          ・       セルの構造(T):         対比変数(V): |
|                                         |                                                                                                    |
|                                         |                                                                                                    |

| - 一般的な対数線型分析:モデル                                                      | ×                                                                                     |
|-----------------------------------------------------------------------|---------------------------------------------------------------------------------------|
| <ul> <li>□ モデルの指定</li> <li>□ 飽和モデル(<u>S</u>)</li> <li>□ ユー</li> </ul> | ザーによる指定( <u>C</u> )                                                                   |
| 因子と共変量(F):<br>レ                                                       | モデルに含まれる項(T):<br>urban<br>q8a_d<br>age_d<br>age_d*q8a_d<br>age_d*urban<br>q8a_d*urban |
|                                                                       | 続行 キャンセル ヘルプ                                                                          |

| 表示                      | 作图                  |
|-------------------------|---------------------|
| ✓ 度数(E)                 | ✓ 調整済み残差(S)         |
| ✓ 残差(R)                 | ✓ 調整済み残差に対する正規確率(N) |
| 📃 計画行列(G)               | 最大対数尤度比残差(D)        |
| ✓ 推定値(E)                | 🦲 逸脱に対する正規確率(P)     |
| ─ 反復の記述(円)              |                     |
| -基準                     |                     |
| 最大反復回数(M): 20           |                     |
| 収束基準( <u>C</u> ): 0.001 | -                   |
| デルタ(T): .5              |                     |
|                         |                     |

分析の結果は、以下となる。まず「収束情報」の表を見て、反復が収束しているかを確認する。 収束していない場合には、オプションから反復回数を増やして再度試行する。つぎに、「適合度検 定」の表を見る。この表が、設定したモデルを用いてログリニア分析を実行した結果となる。「尤 度比」の「値」が尤度比統計量 G<sup>2</sup>を示している。3 ダミー変数の均一連関モデルなので自由度は 2 となる。

ここまでの作業を行うことで、一つのモデルの分析ができる。この後は、それぞれのモデルの分析を行い、どのモデルがもっとも妥当かを判断してゆく。また、Rの計算と SPSS の計算は若干異なるため、数値が異なることがある。AIC、BIC などは後述する方法で計算する。

データ情報

|      |          | N    |
|------|----------|------|
| ケース  | 有効数      | 1180 |
|      | 欠損値      | 24   |
|      | 重み付き有効数  | 1180 |
| セル   | 定義済みセル   | 8    |
|      | 構造 0     | 0    |
|      | サンプリング 0 | 0    |
| カテゴリ | 都市ダミー    | 2    |
|      | 地域愛着ダミー  | 2    |
|      | 55歳以上ダミー | 2    |

## 収束情報<sup>b,c</sup>

| 9                                                                                                    |                                                                    |
|----------------------------------------------------------------------------------------------------|--------------------------------------------------------------------|
| 最大反復回数                                                                                                    | 20                                                                 |
| 収束の許容範囲                                                                                                    | .00100                                                             |
| 最終的な最大絶対差                                                                                                    | 3.17603E-6ª                                                        |
| 最終的な最大相対差                                                                                                    | 4.76954E-6                                                         |
| 反復回数                                                                                                    | 5                                                                  |
| a. パラメータ推定fi<br>変化量が、指定され<br>を下回っているので<br>東しました。<br>b. モデル: 多項分布<br>c. 計画: 定数 + urba<br>age_d + q8a_d * a<br>urban * age_d + ur | 値の最大絶対<br>いた収束基準<br>2、反復が収<br>m + q8a_d +<br>ge_d +<br>ban * q8a_d |

適合度検定<sup>a,b</sup>

|                 | 値    | 自由度 | 有意確率 |
|-----------------|------|-----|------|
| 尤度比             | .070 | 1   | .791 |
| Pearson のカイ 2 乗 | .070 | 1   | .791 |

a. モデル: 冬項分布 b. 計画: 定数 + urban + q8a\_d + age\_d + q8a\_d \* age\_d + urban \* age\_d + urban \* q8a\_d

セル度数と残差<sup>a,b</sup>

|       |         |          | 钜見〉 | 則     | 期待      |       |      |       |        |        |
|-------|---------|----------|-----|-------|---------|-------|------|-------|--------|--------|
| 都市ダミー | 地域愛着ダミー | 55歳以上ダミー | 度数  | %     | 度数      | %     | 残差   | 標準化残差 | 調整済み残差 | 逸脱     |
| 農村    | 0       | 55歳未満    | 56  | 4.7%  | 55.183  | 4.7%  | .817 | .113  | .265   | 1.283  |
|       |         | 55歳以上    | 37  | 3.1%  | 37.817  | 3.2%  | 817  | 135   | 265    | -1.271 |
|       | 1       | 55歳未満    | 231 | 19.6% | 231.817 | 19.6% | 817  | 060   | 265    | -1.277 |
|       |         | 55歳以上    | 310 | 26.3% | 309.183 | 26.2% | .817 | .054  | .265   | 1.279  |
| 都市    | 0       | 55歳未満    | 72  | 6.1%  | 72.817  | 6.2%  | 817  | 099   | 265    | -1.274 |
|       |         | 55歳以上    | 34  | 2.9%  | 33.183  | 2.8%  | .817 | .144  | .265   | 1.286  |
|       | 1       | 55歳未満    | 234 | 19.8% | 233.183 | 19.8% | .817 | .060  | .265   | 1.279  |
|       |         | 55歲以上    | 206 | 17.5% | 206.817 | 17.5% | 817  | 063   | 265    | -1.277 |

a. モデル: 多項分布 b. 計画: 定数 + urban + q8a\_d + age\_d + q8a\_d \* age\_d + urban \* age\_d + urban \* q8a\_d

SPSS では AIC や BIC が計算されないため、Excel を用いて計算することとなる。それぞれの計 算式は以下のようになる。*df* は自由度、*N* は分析ケース数を意味する。また。logit は Excel の LN 関数を用いることで計算できる。

$$AIC = G^{2} - 2 \times df$$
$$BIC = G^{2} - \log it(N) \times df$$

この式を用いて、以下のような表を作るとどのモデルが最適化を理解しやすいだろう。前述した ようにRでの計算結果である表4と比べて若干数値が異なるが、表4での分析結果と同様に、AIC 基準ではNo.2のモデルが、BIC基準ではNo.5のモデルが妥当なモデルであり、p値を含めて考え ると、No.5のモデルが一番妥当だと分かる。

|    | SUM | • () X √ fx  | =04-LN(1180 | ))*D4 |            |        |          |
|----|-----|--------------|-------------|-------|------------|--------|----------|
|    | A   | В            | С           | D     | E          | F      | G        |
| 1  |     |              |             |       |            |        |          |
| 2  | No. | モデル          | $G^2$       | 自由度   | <b>p</b> 値 | AIC    | BIC      |
| 3  | 1   | [UTA]        | 0           | 0     | 2          |        |          |
| 4  | 2   | [UT][UA][TA] | 0.07        | 1     | 0.079      | -1.93  | 180)*D4  |
| 5  | 3   | [UT][UA]     | 17.516      | 2     | 0.000      | 13.516 | 3.369461 |
| 6  | 4   | [UT][TA]     | 11.99       | 2     | 0.002      | 7.99   | -2.15654 |
| 7  | 5   | [UA][TA]     | 3.034       | 2     | 0.218      | -0.966 | -11.1125 |
| 8  | 6   | [UT][A]      | 31.17       | 3     | 0.000      | 25.17  | 9.950191 |
| 9  | 7   | [UA][T]      | 22.214      | 3     | 0.000      | 16.214 | 0.994191 |
| 10 | 8   | [U][TA]      | 16.688      | 3     | 0.001      | 10.688 | -4.53181 |
| 11 | 9   | [U][T][A]    | 35.868      | 4     | 0.000      | 27.868 | 7.574921 |

対応分析は、SPSS では Categories という追加パッケージを用いる必要がある。しかし、このパッケージは多くの大学で普及していないため、ここでは説明を割愛する。

<用いるデータセット:ruda-data.sav>

因子分析(事例は1-15の表3)

SPSS での因子分析は、簡易にかつ様々な分析を扱えるため便利な機能を持っている。また、因 子得点の算出なども可能である。SPSS での因子分析は「因子分析」プログラムを用いる。

【分析】→【次元分解】→【因子分析】

因子分析を行うために、用いる変数をすべて「変数」にいれる。変数はかならず量的変数か、対称性のある順序尺度の変数となる。続いて、「因子抽出」を選び、因子抽出法を設定する。ここでは、上の方法から様々な因子抽出法が設定できる。デフォルトの「主成分分析」で行う場合は、因子分析ではなく主成分分析という手法となる。R では「最尤法」が基本設定となっているため、ここでは「最尤法」と設定する。ただし、他の手法もよく用いられる。違いが知りたい場合には、参考文献に上がっている類書を参考にして欲しい。

回転なしの分析を行う場合には、以上で設定は終わりとなる。

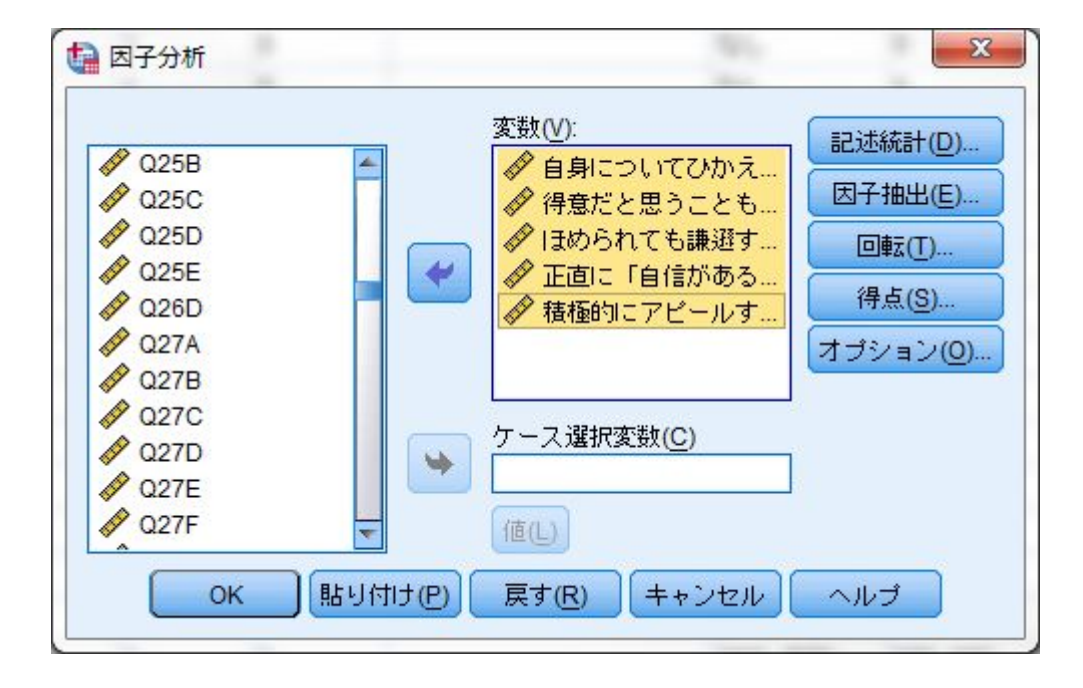

| ◎ 相関行列(R)           | ▼ 回転のない因子解(F) |
|---------------------|---------------|
| ◎分散共分散行列(火)         |               |
| ◎ 因子の固定数(N)         |               |
| 抽出する因子( <u>T</u> ): |               |

因子分析(回転なし)の出力結果は、以下のようなものとなる。「共通性」の表には、各変数の 共通性が出力される。「因子抽出後の項目」の行が各変数の共通性となる(Rでは Uniqueness とし て出力される。この数値から1を引いたものが共通性となる)。

「説明された分散の合計」の表は、固有値と負荷量平方和(寄与率)を示している。初期の固有 値の合計の列が抽出された因子の固有値を示している。この数字が1を超えたものを因子として扱 うことになる。この事例では、2つの因子が1を超えているので2因子構造を持つことが分かる。

「因子行列」の表が、各因子の因子負荷量を示している。また、「抽出後の負荷量平方和」の合計が因子の寄与率となる。第1因子の寄与率は1.583、第2因子の寄与率は1.136とわかる。

最後の「適合度検定」は適合度の検定の結果を示している。この検定が有意である場合にはモデ ルを作り直す必要がある。

| 22         |      |   |
|------------|------|---|
| - <b>t</b> | 上、面・ | 壮 |

|                          | 初期   | 因子抽出後 |
|--------------------------|------|-------|
| 自身についてひかえめに<br>言う        | .282 | .416  |
| 得意だと思うことも、聞<br>かれるまで言わない | .354 | .573  |
| ほめられても謙遜する               | .290 | .433  |
| 正直に「自信がある」と<br>いう        | .407 | .540  |
| 積極的にアピールする               | .422 | .756  |

因子抽出法:最尤法

## 説明された分散の合計

|    | (U)   | 初期の固有値 |         | 抽出    | 後の負荷量平 | 方和     |
|----|-------|--------|---------|-------|--------|--------|
| 因子 | 合計    | 分散の%   | 累積 %    | 合計    | 分散の %  | 累積 %   |
| 1  | 2.145 | 42.906 | 42.906  | 1.583 | 31.654 | 31.654 |
| 2  | 1.440 | 28.791 | 71.697  | 1.136 | 22.724 | 54.378 |
| 3  | .576  | 11.517 | 83.214  |       |        |        |
| 4  | .481  | 9.617  | 92.831  |       |        |        |
| 5  | .358  | 7.169  | 100.000 |       |        |        |

因子抽出法:最尤法

因子行列<sup>a</sup>

|                          | 因子   |      |  |
|--------------------------|------|------|--|
|                          | 1    | 2    |  |
| 自身についてひかえめに<br>言う        | 335  | .552 |  |
| 得意だと思うことも、聞<br>かれるまで言わない | 448  | .610 |  |
| ほめられても謙遜する               | 337  | .565 |  |
| 正直に「自信がある」と<br>いう        | .685 | .265 |  |
| 積極的にアビールする               | .828 | .264 |  |

因子抽出法:最尤法

a.2個の因子が抽出されました。5回の反復 が必要です。

## 適合度検定

| が2乗  | 自由度 | 有意確率 |
|------|-----|------|
| .079 | 1   | .778 |

続いて、回転を加える場合の方法について説明する。まずバリマックス回転の場合について説明 する。

前述したように変数を投入した上で、「回転」の項目を選ぶ。そして、因子分析:回転のウィン ドウで方法に「バリマックス」にチェックを入れる。あとは、続行する。なお、本書 149 ページの 図2のような表を出力したい場合には、「因子負荷プロット」にチェックを入れるとよい。また、 プロマックス回転の場合は「プロマックス」にチェックを入れることとなる。回転の設定はこれだ けであり、他の設定は回転なしと同じである。

| ◎ なし( <u>N</u> ) | ◎ クォーティマックス(Q |
|------------------|---------------|
| ◎ ハリマックス(V)      | ◎ ゴロマックス(E)   |
| ● 直接オラリミン(0)     |               |
| 🔊 回転後の解(R) 📃     | 因子負荷プロット(L)   |
|                  |               |

回転ありの場合にも、出力結果の「共通性」などいくつかの結果は変わらないので割愛する。

バリマックス回転の場合、以下のような出力結果が得られる。「説明された分散の合計」の表か ら、寄与率を見る場合には、「回転後の負荷量平方和」を見る。

「回転後の因子行列」は、各因子のバリマックス回転後の因子負荷量を示している。

|    | 初期の固有値 |        |         | 初期の固有値 抽出後の負荷量平方和 |        | 回転後の負荷量平方和 |       | 方和     |        |
|----|--------|--------|---------|-------------------|--------|------------|-------|--------|--------|
| 因子 | 合計     | 分散の%   | 累積 %    | 合計                | 分散の%   | 累積 %       | 合計    | 分散の %  | 累積 %   |
| া  | 2.145  | 42.906 | 42.906  | 1.583             | 31.654 | 31.654     | 1.418 | 28.363 | 28.363 |
| 2  | 1.440  | 28.791 | 71.697  | 1.136             | 22.724 | 54.378     | 1.301 | 26.015 | 54.378 |
| 3  | .576   | 11.517 | 83.214  |                   |        |            |       |        |        |
| 4  | .481   | 9.617  | 92.831  |                   |        |            |       |        |        |
| 5  | .358   | 7.169  | 100.000 | 55                | 15 (A) |            |       |        |        |

説明された分散の合計

因子抽出法:最尤法

|                          | 因子   |      |  |
|--------------------------|------|------|--|
|                          | 1    | 2    |  |
| 自身についてひかえめに<br>言う        | .643 | 058  |  |
| 得意だと思うことも、聞<br>かれるまで言わない | .745 | 134  |  |
| ほめられても謙遜する               | .656 | 055  |  |
| 正直に「自信がある」と<br>いう        | 063  | .732 |  |
| 積極的にアピールする               | 127  | .860 |  |

回転後の因子行列。

因子抽出法:最尤法 回転法: Kaiserの正規化を伴うバリマックス法

a.3回の反復で回転が収束しました。

また、プロマックス回転の場合には以下のような結果となる。見方はバリマックス回転ととくに 変わらない。なお、「説明された分散の合計」の表から、分散の%や累積%の項目がなくなってい るが、これは斜交回転させているからである。

|    |        |        | PT-NC-4 | UC /J RAV/ | C 01   |        |                             |
|----|--------|--------|---------|------------|--------|--------|-----------------------------|
|    | 初期の固有値 |        |         | 抽出後の負荷量平方和 |        |        | 回転後の負荷<br>量平方和 <sup>a</sup> |
| 因子 | 合計     | 分散の%   | 累積 %    | 合計         | 分散の %  | 累積 %   | 合計                          |
| 1  | 2.145  | 42.906 | 42.906  | 1.583      | 31.654 | 31.654 | 1.498                       |
| 2  | 1.440  | 28.791 | 71.697  | 1.136      | 22.724 | 54.378 | 1.384                       |
| 3  | .576   | 11.517 | 83.214  |            |        |        |                             |
| 4  | .481   | 9.617  | 92.831  |            |        |        |                             |
| 5  | .358   | 7.169  | 100.000 |            |        |        |                             |

説明された分散の合計

因子抽出法:最尤法

a. 因子が相関する場合は、負荷量平方和を加算しても総分散を得ることはできません。

構造行列

| 1                        | 因子   |      |  |
|--------------------------|------|------|--|
|                          | 1    | 2    |  |
| 自身についてひかえめに<br>言う        | .645 | 138  |  |
| 得意だと思うことも、聞<br>かれるまで言わない | .756 | 226  |  |
| ほめられても謙遜する               | .657 | 136  |  |
| 正直に「自信がある」と<br>いう        | 154  | .734 |  |
| 積極的にアピールする               | 233  | .869 |  |

因子抽出法:最尤法 回転法: Kaiserの正規化を伴うプロマックス法

内定一貫性

SPSS を用いた最後に、クロンバックのアルファ係数の求め方について説明する。SPSS では、 「信頼性分析」を用いる

【分析】→【尺度】→【信頼性分析】

信頼性分析を行う際には、事前に因子分析を行い、抽出した因子の因子負荷量が高い変数の組み 合わせを把握しておく必要がある。本書の事例では、問 26 の A~C で 1 つの因子を作るためこの因 子を事例とする。

計算は簡単であり、「項目」のボックスに、因子負荷量が高い変数をいればよい。

| <ul> <li>✓ ID [ID]</li> <li>✓ PREF [PREF]</li> <li>✓ CITY [CITY]</li> <li>✓ Q1</li> <li>✓ Q2Y</li> <li>✓ Q2M</li> <li>✓ Q2M</li> <li>✓ Q2M</li> <li>✓ Q3</li> <li>✓ Q4</li> <li>✓ O5S1 1</li> <li>モデル(M): アルファ</li> <li>スケール ラベル:</li> </ul> | 項目(!): ④ 自身についてひかえめに言う[… ● 得意だと思うことも、聞かれ… ● ほめられても謙避する [Q26C] ■ 日のられても謙避する [Q26C] ■ 日のられても謙避する [Q26C] | <del>統計量(<u>S</u>)</del> |
|----------------------------------------------------------------------------------------------------|----------------------------------------------------------------------------------------------------|--------------------------|

出力は以下のようになる。「信頼性統計量」の表の「Cronbach のアルファ」がクロンバックの *α* 係数である。この値が、0.70 ないし 0.60 以上であることを目安とすればよい。

ケース処理の要約

|     |                  | N    | %     |
|-----|------------------|------|-------|
| ケース | 有効数              | 1155 | 95.9  |
|     | 除外数 <sup>a</sup> | 49   | 4.1   |
|     | 合計               | 1204 | 100.0 |

a. 手続きのすべての変数に基づいた リストごとの削除。

## 信頼性統計量

| 1849/11-0/01 ±     |      |  |  |  |
|--------------------|------|--|--|--|
| Cronbach の<br>アルファ | 項目の数 |  |  |  |
| .725               | 3    |  |  |  |